# **Arcelor**Mittal Leveranciersgids **Ariba® Network** SAP Ariba **Factureren**

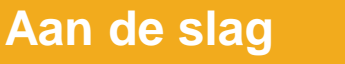

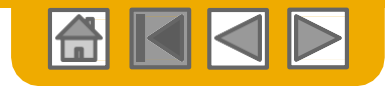

Met deze knop gaat u naar de volgende stap

Met deze knop gaat u terug naar het begin van het sectie, of kunt u

tussen secties terugspringen

Met de HOME-knop gaat u terug

naar de inhoudspagina van de gids

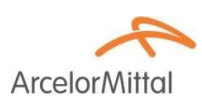

## Gebruik van deze handleiding

Deze gids is bedoeld om leveranciers te helpen de door ArcelorMittal vereiste bedrijfsprocessen te begrijpen. Met deze knop gaat u terug naar de vorige pagina

U kunt door deze gids navigeren door:

- Op de knoppen op de werkbalk te klikken
- Op de hyperlinks op de pagina's te klikken Hyperlinks kunnen woorden of vormen in de grafische afbeeldingen zijn
- Met gebruik van het bladwijzerpaneel links

Als u extra hulp nodig heeft, vindt u een hulpknop onderop elke pagina waarmee u de benodigde contactinformatie voor ondersteuning kunt vinden. \

Tabs in de hoek linksonder zijn een koppeling naar onze Community Support pagina's. Bekijk deze om uw meest algemene vragen te beantwoorden.

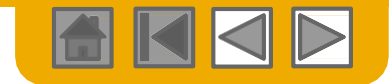

## **HOME - Inhoudsopgave**

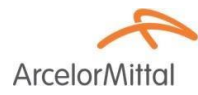

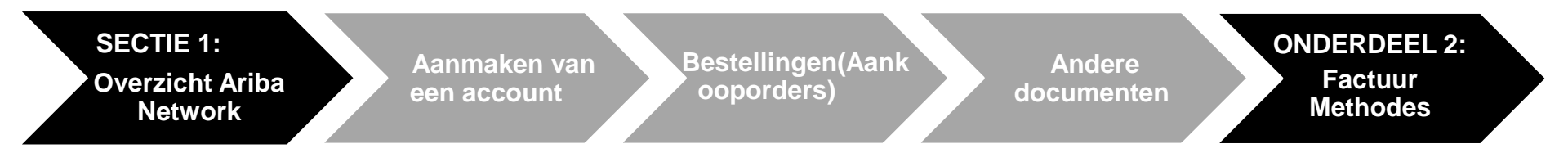

Stappen met grijze arcering maken deel van andere documenten uit:

- Aanmaken van een account
- Bestellingen:
- Andere documenten:

ArcelorMittal\_Master\_Guide\_EN-Account\_Setup ArcelorMittal\_Master\_Guide\_EN-Order\_to\_Deliver ArcelorMittal\_Master\_Guide\_EN-Order\_to\_Deliver

Regionale overwegingen

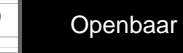

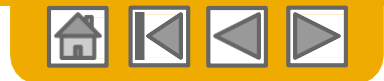

**Arcelor**Mittal

## **ONDERDEEL 1: Overzicht Ariba Network**

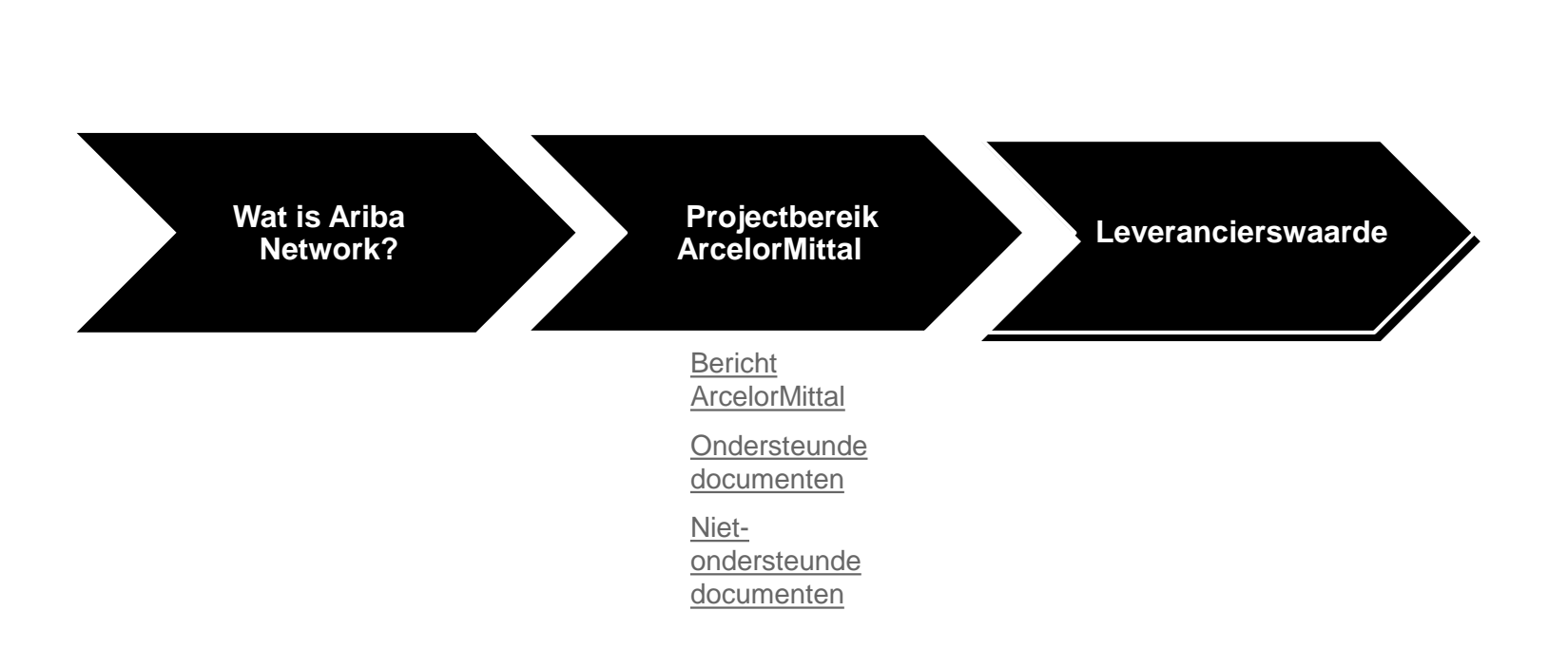

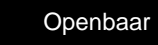

?

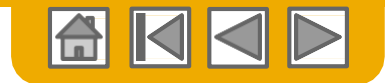

## Wat is Ariba Network?

**Arcelor**Mitta

5

ArcelorMittal heeft Ariba Network als zijn elektronische transactieprovider gekozen. Als voorkeursleverancier bent u door ArcelorMittal uitgenodigd om deel van het Ariba Network uit te maken en om elektronisch transacties met hen uit te voeren.

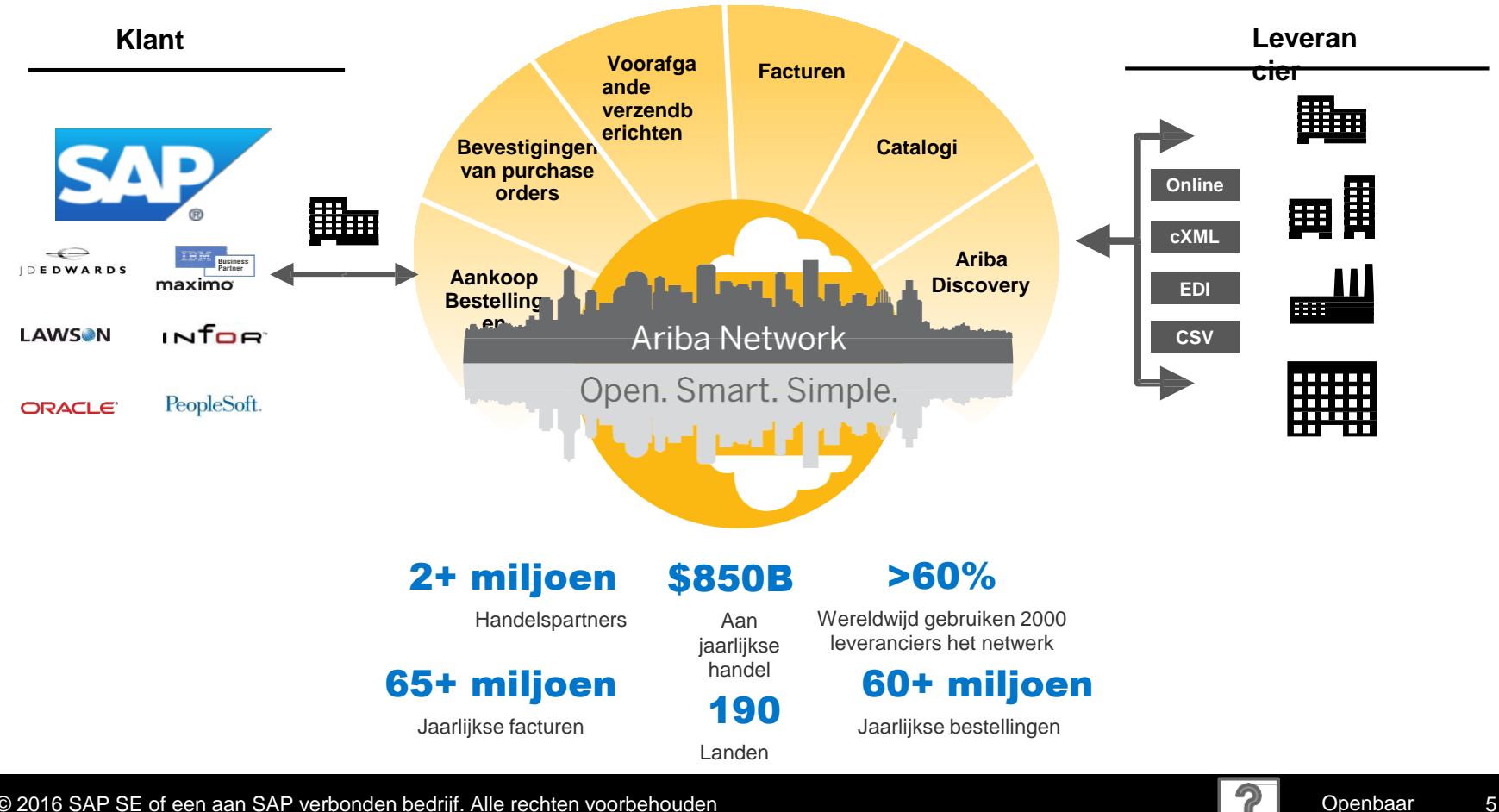

© 2016 SAP SE of een aan SAP verbonden bedrijf. Alle rechten voorbehouden

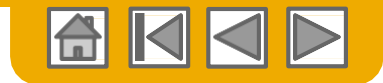

## **Bericht** ArcelorMittal

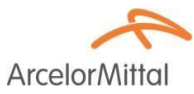

Geachte gewaardeerde leverancier,

Met plezier verstrekken wij u informatie over het aankoop-overgangsprogramma en met name over de toepassing van SAP Ariba® in Europa. Het is ons nieuwe e-platform "*SAP e-LIVE platform*" -*electronic Lean Integrated Vendor Exchange platform* waarmee wij de manier waarop wij transacties met onze leveranciers uitvoeren zullen stroomlijnen.

Het SAP e-LIVE platform maakt het ons mogelijk om bestellingen (PO's) elektronisch te versturen en om facturen te ontvangen.

De belangrijkste functies van dit platform zijn:

- Online zichtbaarheid van de status van uw bestellingen
- Snelle en veilige ontvangst van bestellingen
- Facturen opmaken gebaseerd op een bestelling
- Facturen indienen (het sturen van papieren facturen is niet langer vereist)
- Volledige zichtbaarheid van de verwerkingsstatus van facturen
- Snellere betaalcyclus
- · Verlaging van verwerkingskosten geen vergoeding
- · De optie om uw Ariba-account in de meest voorkomende ERP-systemen te integreren

We zetten ons ervoor in om met onze leveranciers samen te werken om grotere efficiëntie op het gebied van inkoop en transacties te bereiken. Wij nodigen u uit om deel te nemen aan dit belangrijke strategische initiatief voor ArcelorMittal - Flat Europe. In de toekomst zal het gebruik van het SAP e-LIVE platform - Ariba Network een verplichte handelsvoorwaarde voor al onze leveranciers worden.

We hebben er vertrouwen in dat deze wijziging wederzijdse voordelen voor onze organisaties zal opleveren.

**Vanaf januari 2018** zal het SAP e-LIVE platform een maatstaf voor wettelijke entiteiten met betrekking tot ArcelorMittal – Flat Europe zijn, voor zowel nieuwe als alle bestaande leveranciers.

Na deze datum worden niet langer papieren bestellingen ingediend en worden papieren facturen niet langer geaccepteerd voor bestellingen verstuurd via SAP Ariba e-Live.

We willen de relatie en samenwerking met uw bedrijf, met gebruik van het SAP e-LIVE platform graag voortzetten en ontwikkelen. Derhalve rekenen we op uw samenwerking bij dit proces en vragen u om tijdig op onze volgende stappen te reageren.

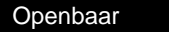

## Bekijk de specificaties van ArcelorMittal

#### Ondersteunde documenten

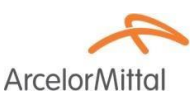

#### **Projectspecificaties ArcelorMittal**

- **Belastinggegevens** worden geaccepteerd op het regelniveau van de factuur.
- **Extra of ongeplande kosten** (Verzendkosten...) worden geaccepteerd in de header/samenvatting of op het regelniveau. Het is mogelijk dat deze optie niet beschikbaar is, afhankelijk van de criteria.
- <u>Aan betaling gerelateerde informatie</u> (bankrekening) moet op de facturen zijn vermeld

#### **Ondersteunde documenten**

#### Bevestigingen van bestellingen

PO volledig goedkeuren of afwijzen

Goedkeuren of bijwerken vanbestellijnen (afhankelijk van de aankoopcategorie)

Voorafgaande vrachtbrieven

Toepassen ten opzichte van bestelling wanneer artikelen zijn verzonden

- Kennisgevingen van ontvangen goederen
- Gedeeltelijke facturen

Meerdere facturen voor één bestelling zijn toegestaan

Servicefacturen

Facturen waarop serviceregels ingevuld moeten worden en de goedgekeurde SES nummer

#### Samenvatting of geconsolideerde facturen

Toepasbaar ten opzichte van meerdere bestellingen Toepasbaar ten opzichte van goedgekeurde ontvangsten Toepasbaar ten opzichte van stock ontvangsten

#### Kredietfacturen

Header kredietfacturen voor bestellingen of zonder referentie

Kredieten op regelniveau voor een bestaande factuur op Ariba Network; aanpassingen prijs/hoeveelheid

- Self-billing (doorslagfacturen)
- Betalingsberichten

Informeert de leverancier dat een betaling is verzonden

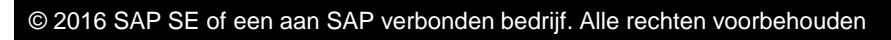

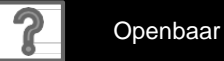

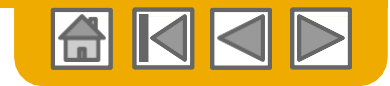

## Bekijk de specificaties van ArcelorMittal

Niet-ondersteunde documenten

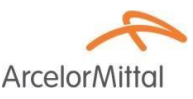

#### **NIET-ondersteunde documenten**

- ERS-document niet gerelateerd aan self-billing wordt per e-mail verzonden
- Consignatie overeenkomsten worden per-email verzonden
- Facturering voor Aankoopkaarten (A-kaarten)

Een factuur voor een bestelling die met gebruik van een aankoopkaart is geplaatst; niet geaccepteerd door ArcelorMittal

Dubbele facturen

Voor iedere factuur moet een nieuw en uniek factuurnummer worden verstrekt

#### Papieren facturen

ArcelorMittal vereist dat facturen elektronisch via Ariba Network worden toegezonden; ArcelorMittal accepteert niet langer papieren facturen.

#### Contractfacturen

Toepassen op contracten

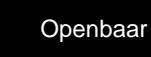

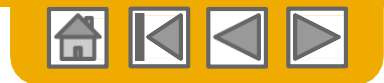

## SAP Ariba kan u helpen...

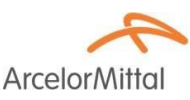

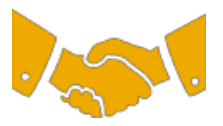

#### Onmiddellijk met alle handelspartners samen te werken?

• Direct toegang tot de online tool voor het aanmaken van facturen

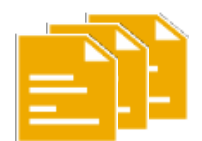

#### Van papier efficiënte elektronische transacties maken?

- Deals worden 75% sneller gesloten
- Winst van 75% op productiviteit van orderverwerking via cXML

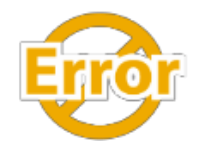

#### Fouten vinden en corrigeren - voordat ze zich voordoen?

• 64% minder manuele interventie

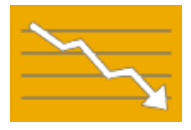

#### Factuur- en betalingsstatus online in real time volgen en betalingen versnellen?

- 62% minder te late betalingen
- 68% verbetering in het afstemmen van betalingen

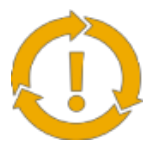

#### Kansen die u mist bekijken en overal in de wereld zaken kunnen doen?

- 15% toename in loyaliteit van klanten
- 30% toename in bestaande accounts
- 35% groei van nieuwe klanten

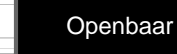

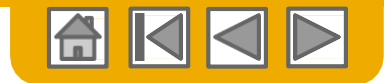

## Sectie 2: Factureringsmethoden

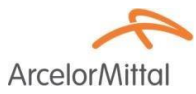

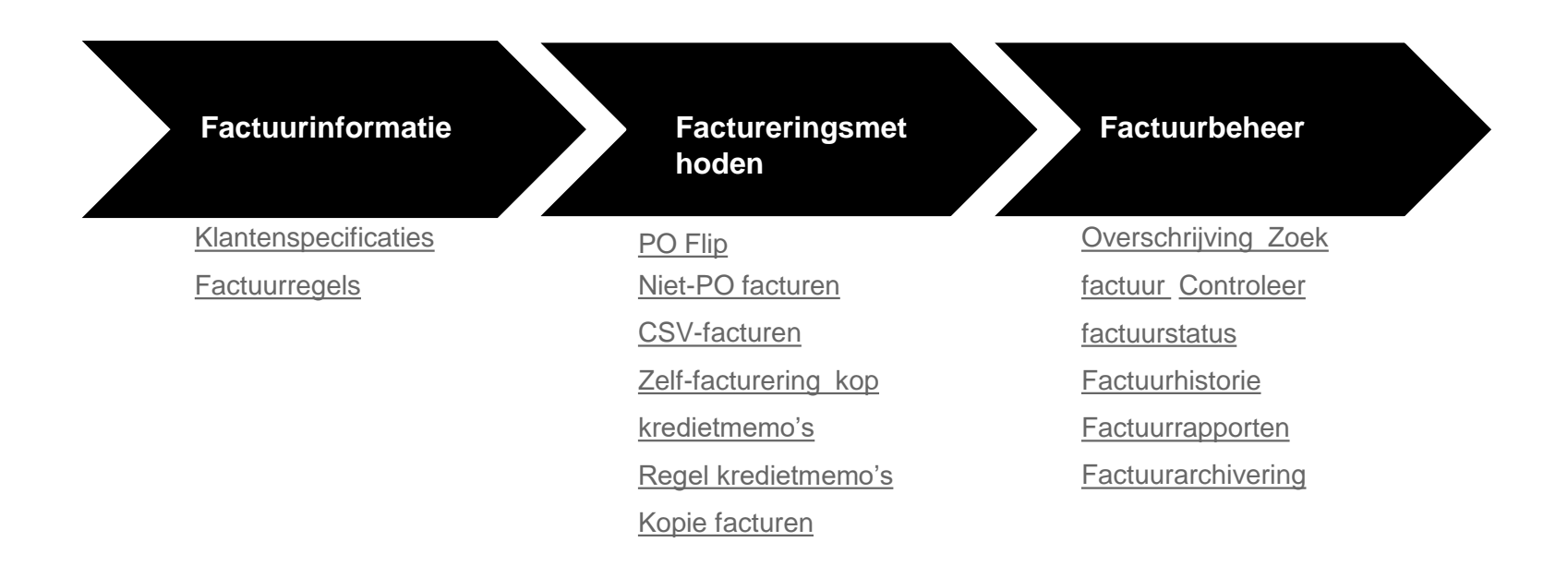

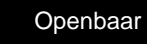

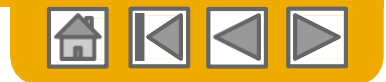

## Factuurvoorschriften ArcelorMittal

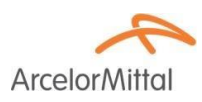

- 1. Controleer dat de Bill to (facturatie adres) en Sold to (verzend adres + leveren aan) adressen juist zijn.
- 2. Voor niet PO facturen, moet het standaard Ship to (verzendadres) adres manueel worden bijgehouden.
- 3. <u>Bankgegevens</u> zijn verplicht op elke factuur en moeten overeenkomen met het door u goedgekeurde bankrekeningnummer in de boekhouding van ArcelorMittal.

Zie dia 24 van het document ArcelorMittal\_Master\_Guide\_EN-Account\_Setup.

4. <u>Betalingsvoorwaarden</u> zijn verplicht op Ariba Network. Echter, op niet-PO facturen of als ze niet beschikbaar zijn op de PO, moet u het betreffende onderdeel aan de header van het document toevoegen en alle velden overeenkomstig invullen.

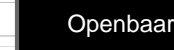

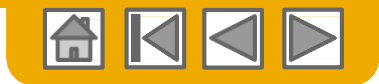

## Bekijk de factureringsregels van ArcelorMittal

ArcelorMittal

Deze regels bepalen wat u kunt invullen als u facturen aanmaakt.

Log in op uw Ariba Network account via supplier.ariba.com

- Selecteer het keuzevenster Company Settings (Bedrijfsinstellingen) en klik op Customer Relationships (Klantrelaties) onder Account Settings (Accountinstellingen).
- 2. Een lijst met uw klanten verschijnt. Klik op de naam van uw klant (ArcelorMittal Europe).
- Scroll naar beneden naar het onderdeel Invoice Setup (Factuurindeling) en bekijk de General Invoice Rules (Algemene factureringsregels).
- Als ArcelorMittal Country-based Invoice Rules (op land gebaseerde factureringsregels) heeft geactiveerd, kunt u in het keuzemenu uw land kiezen in Originating Country of Invoice (Land van herkomst factuur).

Klik op Done (Klaar) als u klaar bent.

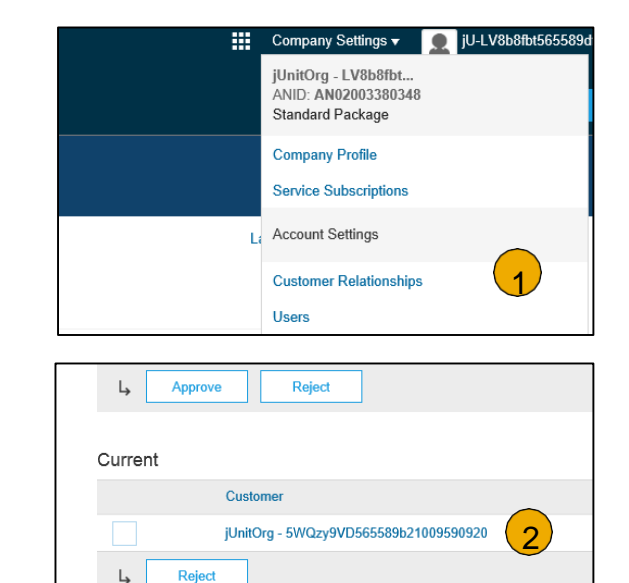

| Invoice Setup                                                                                              | 4   |
|----------------------------------------------------------------------------------------------------|-----|
| General Invoice Rules                                                                                      |     |
| Allow suppliers to send invoices to this account.                                                          | Yes |
| Ignore country-based invoice rules.                                                                        | Yes |
| Allow suppliers to send invoices with service information. $$                                              | No  |
| Allow suppliers to send invoice attachments.                                                               | No  |
| Allow suppliers to send non-PO invoices. ①                                                                 | Yes |
| Allow suppliers to send invoices with a contract reference. $$                                             | Yes |
| Require suppliers to create an order confirmation for the PO before creating an invoice. $\textcircled{0}$ | No  |

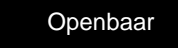

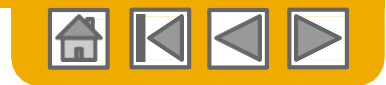

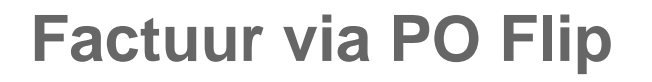

ArcelorMittal

Voor het aanmaken van een PO Flip factuur (of een factuur van een bestelling die u via Ariba Network heeft ontvangen):

- Selecteer op het homescherm van uw Ariba Network account het keuzevenster Create (Aanmaken) en selecteer PO Invoice (POfactuur).
- 2. Selecteer een **bestelnummer (PO-nummer)** voor PO-factuur.
- 3. Klik op de knop Create Invoice (Factuur maken) en kies Standard Invoice (Standaard factuur).
- De factuur wordt automatisch met de PO-gegevens ingevuld. Vul alle velden met een \* in en voeg indien toepasselijk belasting toe. Controleer uw factuur op nauwkeurigheid op de pagina Review (Controle). Als geen wijzigingen nodig zijn, klik op Submit (Indienen) om de factuur naar ArcelorMittal te verzenden.

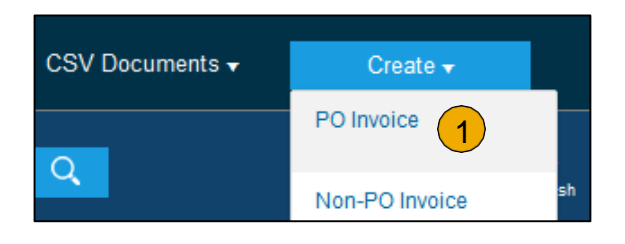

| Orders and Releases       | Time & Expense Shee     | ts Early Payments  | Scheduled Pay  | yments                  |
|---------------------------|-------------------------|--------------------|----------------|-------------------------|
| Orders and                | Releases                |                    |                |                         |
| Orders and                | d Releases Items to     | Ship               |                |                         |
| ► Search F                | Filters                 |                    |                |                         |
| Orders and                | l Releases (2)          |                    |                |                         |
| Туре                      | Order Number            | Customer           | Inquiries      | Ship T                  |
| Order                     | 20151016_KPBPO1         | Ariba, Inc TEST    |                | Sandb<br>Praha<br>Czech |
| <ul> <li>Order</li> </ul> | 20150415_PO1            | Ariba, Inc TEST    |                | Sandb<br>Praha<br>Czech |
|                           |                         |                    |                |                         |
| L Creat                   | te Order Confirmation 👻 | Create Ship Notice | Create Invoice | • •                     |

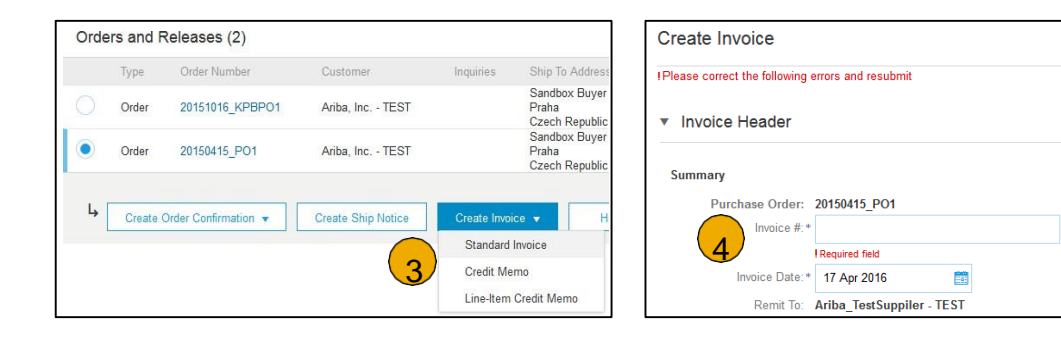

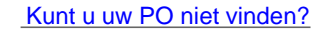

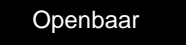

© 2016 SAP SE of een aan SAP verbonden bedrijf. Alle rechten voorbehouden

# Factuur via PO Flip

Header

- 1. Vermeld een **Factuurnummer** dat uw unieke nummer voor factuuridentificatie is. De factuurdatum wordt automatisch vermeld.
- Selecteer Remit-To (verzenden naar) adres in het keuzevenster als u meer dan één hebt ingevuld.
- 3. Shipping (Verzending) kan op header- of regelniveau worden ingevuld door de toepasselijke keuzerondje te selecteren. Adresgegevens kunnen worden bijgehouden door op View/Edit Addresses (Adressen bekijken/bewerken) te klikken.

Als de bestellng verschillende "ship to" (verzenden naar) adressen bevat, selecteer verzending op regelniveau zodat die adressen op elke factuurregel verschijnen.

4. U kunt ook aanvullende **kopinformatie** toevoegen zoals extra kosten of toeslagen (afhankelijk van de rol die door ArcelorMittal zijn opgegeven), opmerkingen of bijlagen.

**Opmerking:** bijlagen mogen niet groter dan 40 Mb zijn.

| Shipping 3<br>Header level shipping ① Line level shipping ① |                                    |                     |
|-------------------------------------------------------------|------------------------------------|---------------------|
| Ship From: CONTRACTION LIGHT                                | Ship To: F63 - Point de depot ELSA | View/Edit Addresses |
| TAR FAIL IN C. ANT                                          | France                             |                     |
| Tranze                                                      | Deliver To:                        |                     |

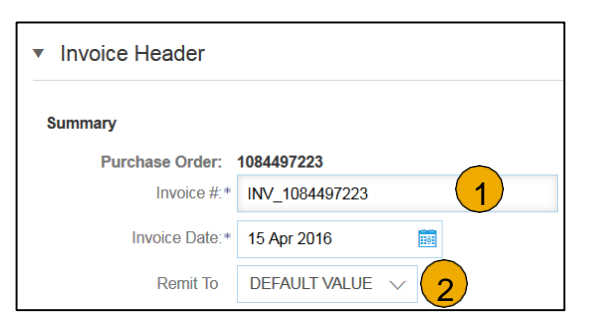

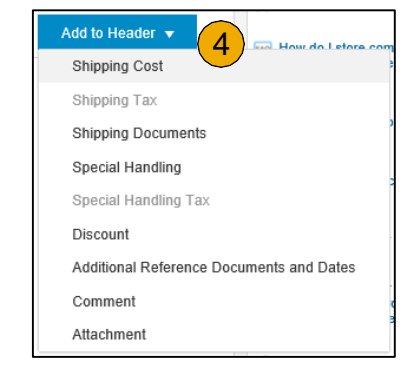

Openbaar

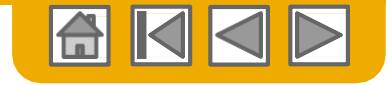

Arcelor

#### **Factuur via PO Flip** Kop – SES-specificaties

- Voor aan service bestelling gerelateerde facturen wordt u gevraagd om het nummer van het Service Entry Sheet (SES) in het veld Customer reference (Klantreferentie) in te vullen.
- Als u een factuur voor meerdere SES aanmaakt, voeg dan headeropmerkingen toe en vermeld alle nummers in het veld Comments (Opmerkingen).

| Additional Fields      |     |
|------------------------|-----|
| Supplier Account ID #: |     |
| Customer Reference:    | 1 > |
| Supplier Reference:    |     |
| Payment Note:          |     |

# Comment Comments: Default Invoice Comment Text:

Additional Eiglds

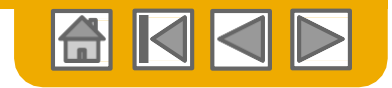

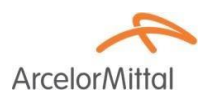

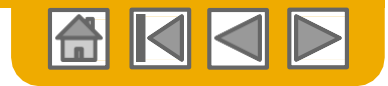

#### **Factuur via PO Flip** Kop – BTW en commerciële gegevens

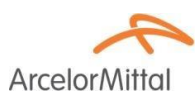

 Als uw profiel niet volledig is ingevuld, dient u uw ontbrekende BTW- en commerciële gegevens in te vullen. Het BTW-nummer van de klant wordt van de bestelling overgenomen.

| Supplier VAT                        | Customer VAT                |                |
|-------------------------------------|-----------------------------|----------------|
| Supplier VAT/Tax ID:*               | * Customer VAT/Tax ID       | * BE0400106291 |
| Supplier Commercial*<br>Identifier: | * Supplier Legal Form       | *              |
| Supplier Commercial<br>Credentials: | Supplier Company<br>Capital | *              |
|                                     | h                           |                |

- Als u de ontbrekende informatie niet manueel wilt invullen telkens als u een factuur aanmaakt, bewaar de gegevens dan onder de tab Business (Bedrijf) van Company Profile (Bedrijfsprofiel).
  - Bedrijfsinformatie
  - Financiële informatie
  - Belastinginformatie

Opmerking: voor gegevens over financiële informatie, ga naar dia 17 van document ArcelorMittal\_Master\_Guide\_EN-Account\_Setup.

| Company I         | Profile      |                       |              |                    |                      |
|-------------------|--------------|-----------------------|--------------|--------------------|----------------------|
| Basic (3)         | Business (2) | Marketing (3)         | Contacts     | Certifications (1) | Additional Documents |
| * Indicates a rec | quired field |                       |              |                    |                      |
| Business          | Information  |                       |              |                    |                      |
|                   |              | Yea                   | Founded:     |                    | M                    |
| ÷                 |              | designed and          |              |                    | and the second       |
|                   |              | Commercial Reg        | ster Court:  |                    |                      |
|                   |              |                       |              |                    |                      |
| Financial         | Information  |                       |              |                    |                      |
|                   |              | Supplier L            | egal Form:   | Corporation        | $\mathbf{v}$         |
| _                 |              | Penalty I             | formation:   | M                  |                      |
|                   |              | and the second second |              |                    |                      |
|                   |              | D-U-N-S               | Number:      |                    |                      |
|                   |              | Global Locatio        | n Number     |                    |                      |
|                   |              | Giobai cocalio        | a raunipor.  |                    |                      |
| Tax Inforn        | nation       |                       |              |                    |                      |
|                   |              | Tax Cla               | ssification: | (no value)         | ~                    |
|                   |              | Tax                   | ation Type:  | (no value) 🗸       |                      |

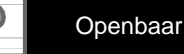

#### Factuur via PO Flip Regels

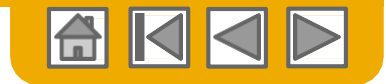

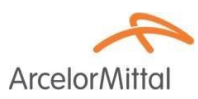

Het onderdeel Line Items (Regels) toont de regels van de bestelling.

Opmerking: Voor het uitsluiten van een reeks PO-regels van de huidige factuur,

- 1. klik op het **groene schuifje** bij de regel om deze van de factuur uit te sluiten als de regel <u>niet</u> moet worden gefactureerd
- 2. OF klik op het aanvinkvakje aan de linkerkant van de regel en klik op Delete (Wissen) om de regel uit de factuur te verwijderen. U kunt later een andere factuur genereren om die regel te factureren.
- 2. Bovenaan het onderdeel is er een menu snelle toegang. Selecteer de toepasselijke informatie die u aan alle opgenomen regels wilt toevoegen en klik op Add to included Lines (Aan opgenomen regels toevoegen).
- 4. Vergelijkbare opties kunnen aan geselecteerde regels worden toegevoegd met gebruik van de knop Line Item Actions (Regelacties).
- 5. **Opmerking:** voor het BTW-tarief dat verplichte informatie is, verstrekt ArcelorMittal een keuzelijst met beschikbare tarieven voor uw land.

|   | Line          | Items               |                                       |        |                    |                     |                                    |      | 1 Line Items, 1 Included | d, 0 Previously Fully Invoiced | 5         |
|---|---------------|---------------------|---------------------------------------|--------|--------------------|---------------------|------------------------------------|------|--------------------------|--------------------------------|-----------|
| 3 | )<br>Insert L | Line Item Options   |                                       |        |                    |                     |                                    |      |                          |                                | Taxes     |
|   |               | Tax                 | Category: VAT                         | $\sim$ | Shipping Documents | Special Handling    | Discount                           |      |                          | Add to Included Lines          | 20% VAT   |
|   |               | No 1 Include        | Type Part #                           |        | Description        | Customer Part #     | Quantity                           | Unit | Unit Price               | Subtotal                       | 19.6% VAT |
|   |               | 10 💿                | MATERIAL                              |        | le thi l           |                     | 0.1                                | C62  | 100,000.00 EUR           | 10,000.00 EUR                  | 10% VAT   |
|   | ,             | Pricing Details     | Price Unit: C62<br>Unit Conversion: 1 |        |                    | Price Unit C<br>Des | Quantity: <b>1.0</b><br>scription: |      |                          |                                | 5.5% VAT  |
|   |               | Тах                 |                                       |        |                    |                     |                                    |      |                          |                                | 0% VAT    |
|   |               | Additional Fields   | Intrastat code:                       |        | Ŧ                  |                     |                                    |      |                          |                                | Other Tax |
|   | 4             | Line Item Actions 🔻 | Delete Reset Tax from                 | PO     |                    |                     |                                    |      |                          |                                |           |

© 2016 SAP SE of een aan SAP verbonden bedrijf. Alle rechten voorbehouden

#### Factuur via PO Flip Regels

Controleer of update hoeveelheid voor elke regel die u factureert.
 Opmerking: Prijsverschillen met de PO moeten zijn opgelost met gebruik van de orderbevestigingsfunctie om ArcelorMittal te verzoeken de PO-prijs te updaten voordat de factuur wordt afgegeven.

2. Als u een hoeveelheid invoert die groter is dan de hoeveelheid op de PO, krijgt u een fout.

- **3. BTW-details** verschijnen onder de prijsdetails. Het belastingbedrag wordt automatisch berekend op basis van het belastbare bedrag.
- 4. Update de **Date of supply** (Leverdatum) zodat deze overeenstemt met de feitelijke leverdatum van de respectievelijke regel. Deze informatie wordt gebruikt voor belastingopgave.
- 5. Update of vermeld de respectievelijke Intrastat code.

| No.     Include     Type     Part #     Description     Customer Part #     Quantity     Unit     Unit     Unit Price     Stude       10     MATERUL     I= 14:1     1     C62     100,000.00 EUR     10,000.00 EUR       Tax       Category: *     20% VAT     Taxable Amount:     10,000.00 EUR       Tax     Category: *     20% VAT     Taxable Amount:     10,000.00 EUR                                                                                                    | total<br>EUR |
|----------------------------------------------------------------------------------------------------|--------------|
| No.     Include     Type     Part #     Description     Customer Part #     Quantity     Unit     Unit     Unit Price     Sub       10     Image: Material state and the state and the sta | total<br>EUR |
| 10         MATERIAL         1         1         C62         100,000.00 EUR         10,000.00 EUR         10,000.00 EUR                                                                                                    | EUR          |
| Price Unit     C62     Price Unit     C62       Unit Conversion:     1     Description:                                                                                                    |              |
| Tax     Category.*     20% VAT     Taxable Amount     10,000.00 EUR       Location:     >     Rate(%):     20                                                                                                    |              |
| Location: 20                                                                                                    | Remove       |
|                                                                                                    |              |
| Description: Tax Amount: 2,000.00 EUR 3                                                                                                    |              |
| Regime: V Exempt Detail: (no value) V                                                                                                    |              |
| Date Of Pre-Payment:                                                                                                    |              |
| Law Reference:                                                                                                    |              |
| Regime:     Exempt Detail:     (no value) v       Date Of Pre-Payment:     Date Of Supply:*     13 Dec 2017       Law Reference:     Triangular Transaction                                                                                                    |              |

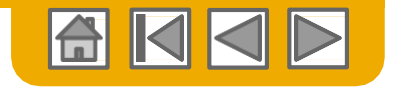

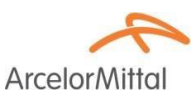

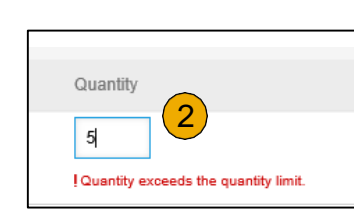

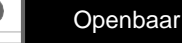

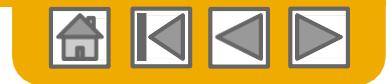

#### **Factuur via PO Flip** Regels - BTW 0-tarief

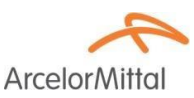

- 1. Als u een **0-tarief BTW** invoert, moet u
- 2. de vrijstellingsdetails (nultarief of vrijgesteld) beschrijven
- 3. Vermeld een beschrijving (45 tekens)
- 4. Vermeld het wetsartikel dat betrekking op deze BTW-vrijstelling heeft.

| Tax Categor        | * 0% VAT | Taxable Amount:  | 4,000.00 EUR |
|--------------------|----------|------------------|--------------|
| Location           | 7        | Rate(%):         | 0            |
| Description        | :        | 3 Tax Amount:    | 0.00 EUR     |
| Regime             | ×        | Exempt Detail:   | Zero Rated V |
| Date Of Pre-Paymen |          | Date Of Supply:* | (no value)   |
| Law Reference      |          |                  | Exempt       |

bijvoorbeeld:

Auto Liquidation - Article 196 Directive 2006/112/CE VAT due by the client if no exemption applies - Article 283-2 du CGI - TVA due par le preneur. Services acquired by the client for its business activity - Article 44 Directive 2006/112/CE

BTW medecontractant, werken aan onroerende staat volgens art. 19 par. 2 van Belgische BTW wetboek art. 20 nr 1 van KB 29/12/92. BTW verlegd.

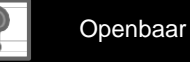

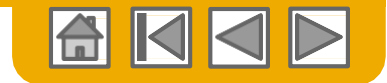

# Factuur via PO Flip

Regels - opmerkingen

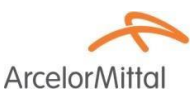

- Voor het toevoegen van opmerkingen aan de regels, selecteer Line Items (Regels), en klik vervolgens bij de regel op regelitem acties > Opmerkingen.
- 2. Na vernieuwen of **updaten**, verschijnt het veld **Comments (Opmerkingen)**. Vermeld toepasselijke opmerkingen in dit veld.
- 3. Als u klaar bent, klik op Next (Volgende) om naar de pagina Review (Controle) te gaan.

| 1                  |                     |                                                                              |        |                                              |
|--------------------|---------------------|------------------------------------------------------------------------------|--------|----------------------------------------------|
| 4                  | Line Item Actions 👻 | Delete Add 🗸                                                                 |        |                                              |
|                    | Edit                |                                                                              |        |                                              |
| Turn on            | Add                 |                                                                              | (2)    | 3                                            |
| Tilderoni          | Shipping Documents  |                                                                              |        |                                              |
|                    | Special Handling    |                                                                              | Update | Save Exit Next                               |
|                    | Pricing Details     |                                                                              |        |                                              |
|                    | Discount            |                                                                              |        |                                              |
|                    | Allowance           |                                                                              |        |                                              |
| SAP                | Charge              |                                                                              |        |                                              |
| Klaus P<br>Data Po | Comments 1          | ist visited 15 Apr 2016 1:00:27 AM Ariba_TestSuppiler - TEST AN01039429698-T |        | © 1998–2018 Ariba, Inc. All rights reserved. |
|                    | Attachment          |                                                                              |        | ער איז איז איז איז איז איז איז איז איז איז   |

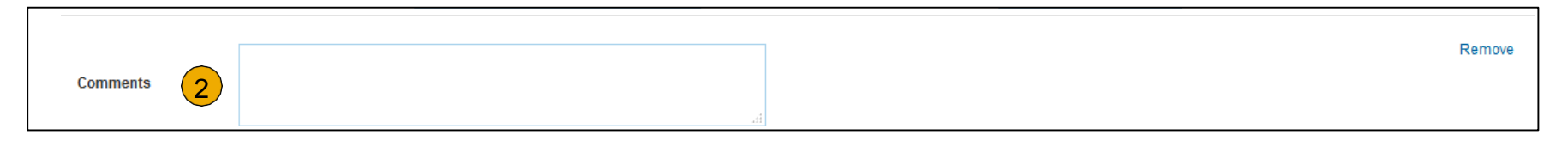

Problemen?

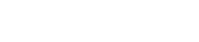

## Factureer zonder purchase order

Deze functie is niet voor alle leveranciers van ArcelorMittal beschikbaar

De functie die **non-PO invoice (niet-PO factuur)** wordt genoemd is voornamelijk bedoeld om leveranciers **ERS** of **vrachtdocumenten** die per e-mail zijn ontvangen te kunnen laten factureren.

Het aanmaken van een niet-PO factuur:

- 1. Selecteer **Outbox** op het navigatiemenu.
- 2. Selecteer Create Non-PO Invoice (Niet-PO factuur aanmaken).
- 3. Selecteer ArcelorMittal Europe uit het keuzemenu.
- Selecteer Standard Invoice (Standaardfactuur).

Klik op Next (Volgende).

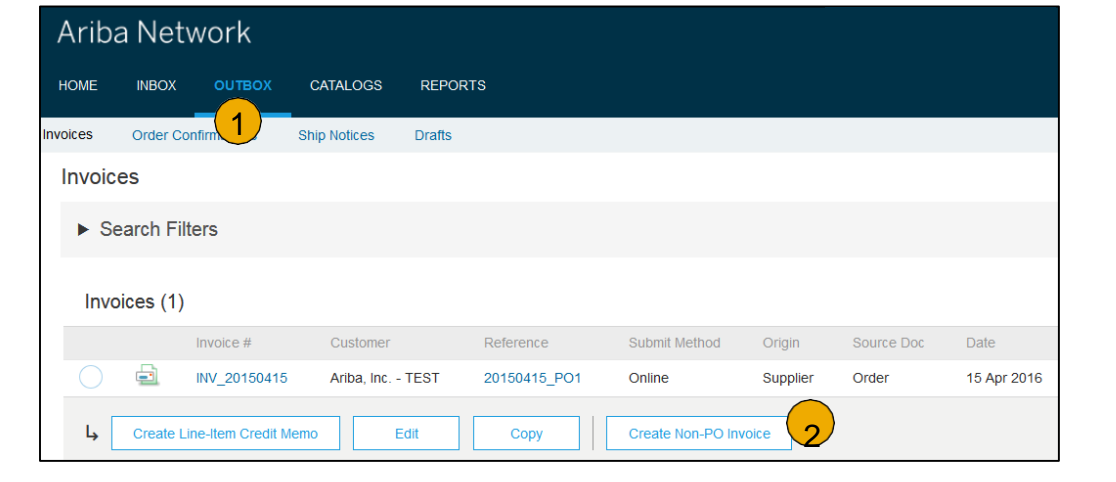

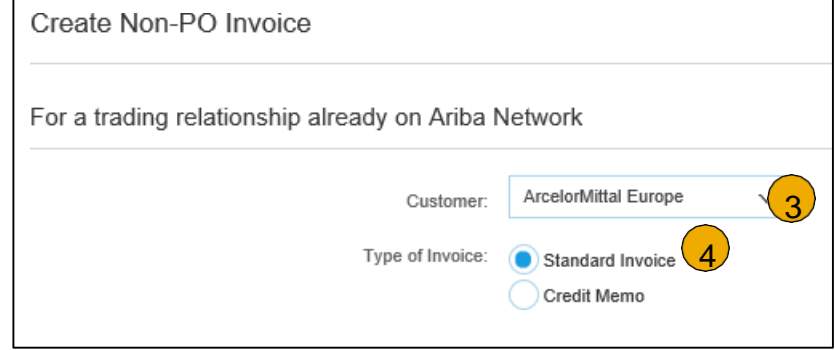

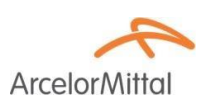

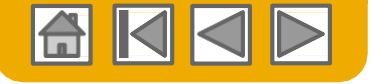

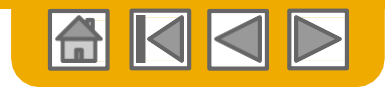

ArcelorM

#### **Niet-PO** factuur Kop

Selecteer het toepasselijke Overschrijvingsadres. Opmerking: ArcelorMittal moet op de hoogte worden gesteld van alle nieuwe overschrijvingsgegevens, om de gerelateerde masterdata in SAP op te zetten.

| <ul> <li>Invoice Header</li> </ul> |                                          |                                                 |                      | * Indicates required field | Add to Header 🔻     |
|------------------------------------|------------------------------------------|-------------------------------------------------|----------------------|----------------------------|---------------------|
| Summary                            |                                          |                                                 |                      |                            |                     |
| Invoice #:*                        | 1                                        | Subtotal:<br>Total Tax:<br>Total Amount without | 0.00 EUR<br>0.00 EUR |                            | View/Edit Addresses |
| Invoice Date:*                     | 20 Dec 2017                              | Tax:<br>Amount Due:                             | 0.00 EUR             |                            |                     |
| Remit To                           | AND RECENTS: V                           |                                                 |                      |                            |                     |
| $\smile$                           | 6-A (09-2) N                             |                                                 |                      |                            |                     |
| Chonce Aritrass                    | Gentani                                  |                                                 |                      |                            |                     |
| Bill To:                           | Default Value - select appropriate entry |                                                 |                      |                            |                     |
|                                    | from dropdown list                       |                                                 |                      |                            |                     |
|                                    | United Kingdom                           |                                                 |                      |                            |                     |
| Order Information                  |                                          |                                                 |                      |                            |                     |
| Customer Order #                   |                                          | Contract Number                                 |                      | 7                          |                     |
| Sales Order #:                     |                                          | Sales Order Date:                               |                      |                            |                     |

- 2. Ariba koppelt de factuur standaard aan details bij de eerste vermelding op de lijst, maar ArcelorMittal heeft verschillende entiteiten die onder dezelfde ANID transacties uitvoeren.
- 3. Selecteer de juiste 'Bill to' ID ('Factureren aan' ID) uit de keuzelijst.

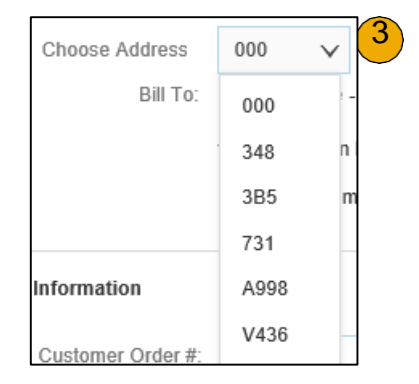

| Adres-ID | Entiteit                   |
|----------|----------------------------|
| 348      | ArcelorMittal Dudelange    |
| 3B5      | AM Atlantique et Lorraine  |
| 731      | ARCELORMITTAL BELGIUM NV   |
| A998     | ARCELORMITTAL POLAND S.A.  |
| V436     | ArcelorMittal Méditerranée |

U kunt toepasselijke informatie van de velden Order Information (Orderinformatie) invullen.

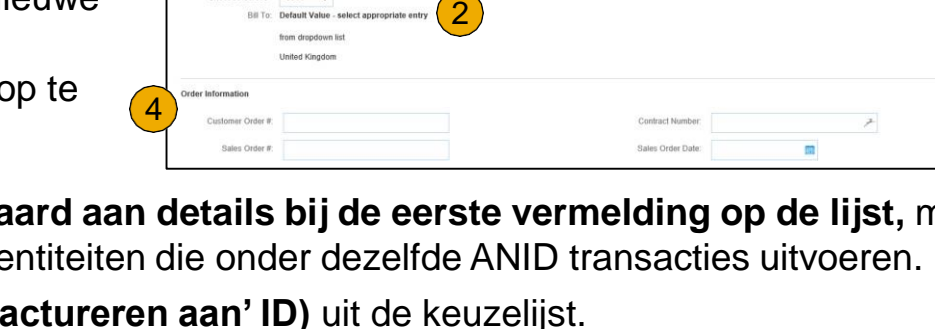

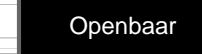

#### **Niet-PO factuur** Kop – Details RVR en vrachtdocumenten

Leveranciers die RVR- en/of vrachtdocumenten per e-mail ontvangen MOETEN het documentnummer vermelden in Customer Order # (Klantordernummer)
in het onderdeel Order Information (Orderinformatie)
om vlotte verwerking mogelijk te
maken.

 Het RVR-documentnummer begint met 51 en is hier te vinden

Het vrachtdocumentnummer begint met
 30 en is hier te vinden

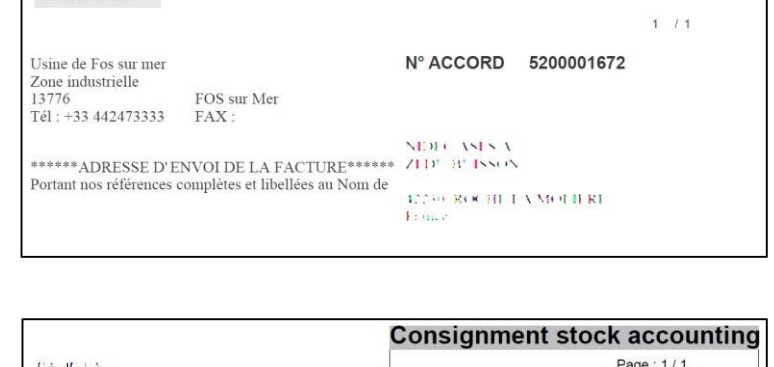

**Arcelor**Mittal

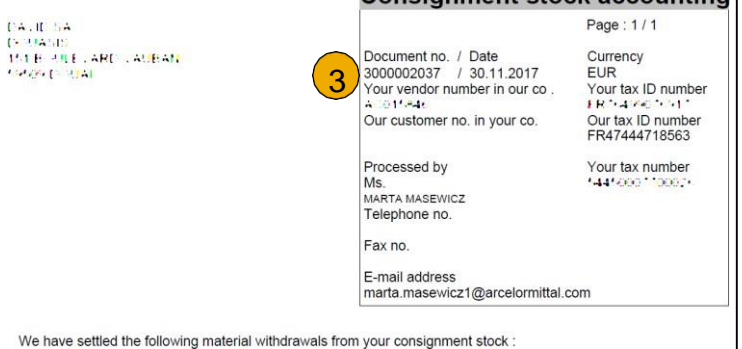

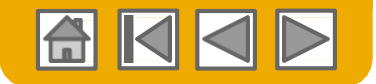

1

RELEVE VALORISE 5100282693 du 30.11.2017

Réf à rappeler sur toute facture, dans toute correspondance

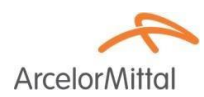

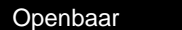

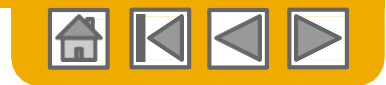

#### **Niet-PO factuur** Verzenden van en verzenden naar adressen

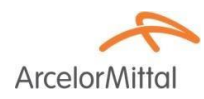

- Ship from (Afzender) adresgegevens worden standaard van uw bedrijfsprofiel overgenomen.
- 2. Ship to (Verzendadres) adresgegevens worden standaard van het ArcelorMittal Ariba Network ID overgenomen en verwijzen naar het adres van het hoofdkantoor in Luxemburg.
- 3. **Onderhoud** beide adressen door op View/Edit addresses (Adressen bekijken/bewerken) te klikken.

U moet beide als feitelijke adressen onderhouden, zodat ArcelorMittal op de juiste wijze aan autoriteiten kan rapporteren en automatisch toepasselijke BTW-codes kan definiëren.

|                                       | Shipping<br>Header level shipping ① Line level shipping ①<br>Ship From: Let a ++ d ++ ++ ++ ++ ++ ++ ++ ++ ++ ++ ++ + |                              | Ship To: ArcelorMittal Europe<br>Luxembourg<br>Deliver To: |                     |                                      | 3 View/Edit Addresser      |
|---------------------------------------|----------------------------------------------------------------------------------------------------|------------------------------|------------------------------------------------------------|---------------------|--------------------------------------|----------------------------|
| Helaas is er geer<br>beschikbaar en n | ו keuzelijst<br>noet dit manueel<br>d                                                                                 | 3 VIEW/EDIT ADI<br>Ship From | RESSES                                                     | Ship To             |                                      | * Indicates required field |
| worden ingevoor                       |                                                                                                    | Name:*                       | енахова мнестами на так 🖉 🥕                                | Name:*              | ArcelorMittal Europe - TEST          | Ŧ                          |
| Als u klaar bent,                     | klik op <b>OK</b>                                                                                                    | Department<br>Name:          |                                                            | Department<br>Name: |                                      |                            |
|                                       |                                                                                                    | Address 1:*                  | ANELICISIUS 🖉                                              | Address 1:*         | Boulevard d'Avranches 24-26          | F                          |
|                                       |                                                                                                    | Address 2:                   | 7                                                          | Address 2:          |                                      | 7                          |
|                                       |                                                                                                    | Postal Code:*                | 4072.\ <i>7</i>                                            | Postal Code:*       | 1160 🗡                               |                            |
|                                       |                                                                                                    | City: *                      | oratme a es 🖉 🥕                                            | City: *             | Luxembourg                           | 7                          |
|                                       |                                                                                                    | State:                       | Ŧ                                                          | State:              |                                      | 7                          |
|                                       |                                                                                                    | Country: *                   | formanji (EU)                                              | ✓ Country:*         | Luxembourg [LUX]                     | ~                          |
|                                       |                                                                                                    | т                            | his selection will refresh the page content.               |                     | This selection will refresh the page | content.                   |
|                                       |                                                                                                    |                              |                                                            | Deliver To:         | 4                                    | OK Cancel                  |

4

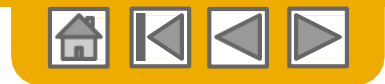

#### Niet-PO factuur Kop - betalingsvoorwaarden

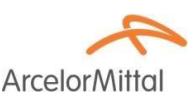

- Betalingsvoorwaarden zijn verplicht hoewel het relevante onderdeel niet automatisch wordt getoond. Om het onderdeel te zien, selecteer Payment term (Betalingsvoorwaarde) op de keuzelijst Add to Header (Aan header toevoegen). Het bevindt zich onder het onderdeel Shipping (Verzenden).
- 2. Voer het aantal dagen in waarna de factuur moet worden betaald.
- 3. U kunt zo nodig een omschrijving vermelden.
- 4. Gebruik dit veld voor de waarden van kortings- of boetevoorwaarden. Vermeld een positieve waarde voor de kortingsvoorwaarde en een negatieve waarde voor de boetevoorwaarde.
- 5. Als u meerdere kortings-/boetevoorwaarden heeft, kunt u extra regels toevoegen

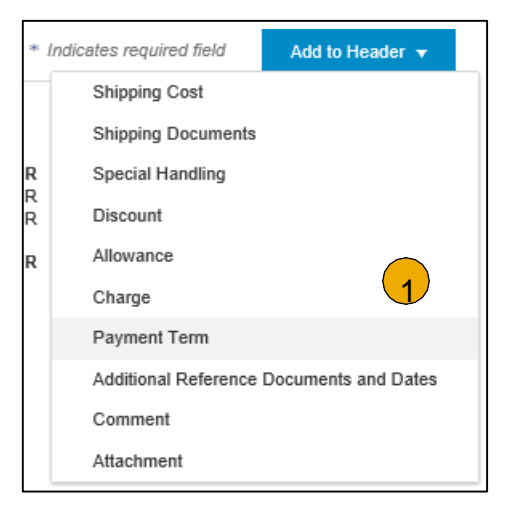

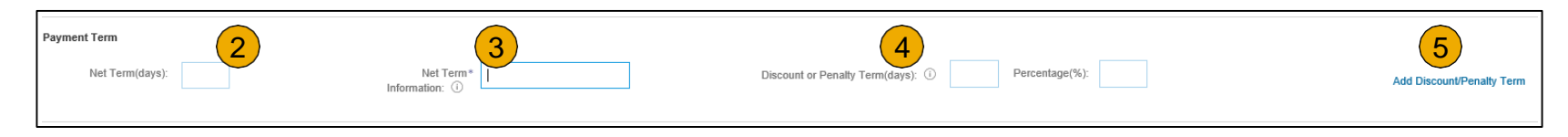

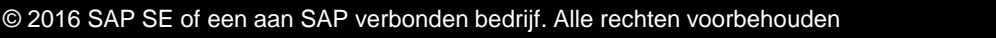

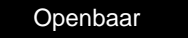

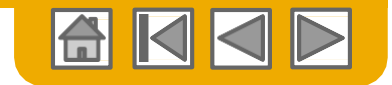

#### Niet-PO factuur Kop - extra velden

3.

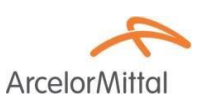

- Controleer en onderhoud uw adressen zo nodig door op de respectievelijke View/Edit Addresses (Adressen bekijken/bewerken) te klikken. Zoals voor de Verzenden van details geldt, worden Supplier (Leverancier) en Bill from (Factuur van) gegevens standaard van uw bedrijfsprofiel overgenomen.
- Selecteer een entiteit op de keuzelijst die door ArcelorMittal is verstrekt voor het Sold to (Verkocht aan) adres.
   Opmerking: Verkocht aan en Factuur aan moeten hetzelfde zijn.

| Additional Fields                   |                                 |                                   |                        |                      |                                                         |
|-------------------------------------|---------------------------------|-----------------------------------|------------------------|----------------------|---------------------------------------------------------|
| Supplier Account ID #:              |                                 | Service Start Date:               | <b></b>                |                      |                                                         |
| Customer Reference:                 | 7                               | Service End Date:                 | <b>#</b>               |                      |                                                         |
| Supplier Reference:                 |                                 |                                   |                        |                      |                                                         |
| Payment Note:                       |                                 |                                   |                        |                      |                                                         |
| Supplier:                           | 845 VE #1 2001 #0000 1815       | Choose Address                    | No value ZV            |                      | View/Edit Addresses                                     |
|                                     | 1. THE R.                       | Customer:                         | 2                      |                      |                                                         |
|                                     | Ng som a salar                  |                                   |                        |                      |                                                         |
| 1 Bill From:                        | Rad us an administration of the | Email                             | <i></i>                |                      |                                                         |
|                                     | 1. 20.00                        |                                   |                        |                      | View/Edit Addresses                                     |
|                                     |                                 |                                   |                        |                      |                                                         |
| Tax paid through a Ta               | ax Representative               |                                   | _                      |                      |                                                         |
| Supplier VAT                        |                                 | Customer VAT                      |                        |                      |                                                         |
| Supplier VAT/Tax ID: *              | DF 1216-02945                   | Customer VAT/Tax ID:*             |                        |                      |                                                         |
| Supplier Commercial                 | reschared                       | Supplier Legal Form: *            | 3                      |                      |                                                         |
| Identifier:                         | 0                               | cappior cogain orm                |                        |                      |                                                         |
| Supplier Commercial<br>Credentials: |                                 |                                   |                        |                      |                                                         |
|                                     |                                 |                                   |                        |                      |                                                         |
|                                     |                                 |                                   |                        | Choose Address       | AM Atlantique et Lorraine 7                             |
| untomor V/A                         | TID /Klanton                    | <b>DTW/ID)</b> wordt outomotioch  | vopuit hot             | Customer:            | AM Atlantique et Lorraine                               |
| ustomer va                          | I ID (Klanten                   | <b>BIW-ID</b> ) wordt automatisch | vanuit net             |                      | ARCELORMITTAL BELGIUM NV                                |
| salactaarda                         | Sold to (Verka                  | ocht aan) adres indevuld          |                        | Email:               | ArcelorMittal Dudelange                                 |
| selecteerde                         |                                 | chi adil) adies ingevulu.         |                        |                      | Arcelormittal Mediterranee<br>ARCELORMITTAL POLAND S.A. |
| hat wavely                          | an d'anatan l                   |                                   |                        |                      | Q. Search more                                          |
| net geval v                         | an diensten k                   | ant u de start- en einddatum      | n die reievant voor de |                      |                                                         |
| Iladina factu                       | ur ziin invullen                |                                   |                        |                      |                                                         |
| incurge raciu                       |                                 |                                   |                        | Customer VAT         |                                                         |
|                                     |                                 |                                   |                        | ustomer VAT/Tax ID:* | FR47444718563                                           |
|                                     |                                 |                                   |                        | 5                    |                                                         |

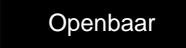

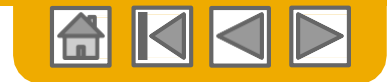

#### **Niet-PO factuur** Regels

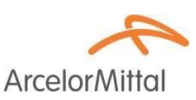

1. Gebruik de keuzelijst onder Add (Toevoegen) om te kiezen uit Material of Service voor het toevoegen van de details van het/de gefactureerde artikel(en).

| Line Items              |                 |      |        |             |                 |          |      |      | 0 Line Items, 0 Inc | luded, 0 Previously Fully Invoiced |
|-------------------------|-----------------|------|--------|-------------|-----------------|----------|------|------|---------------------|------------------------------------|
| Insert Line Item Option | s Tax Category: |      |        | ✓ Discount  |                 |          |      |      |                     | Add to Included Lines              |
| No.                     | Include         | Туре | Part # | Description | Customer Part # | Quantity | Unit | Unit | Unit Price          | Subtotal                           |
|                         |                 |      |        |             | No item selecte | ed       |      |      |                     |                                    |
| Line Item Action        | Delete          | Add  |        |             |                 |          |      |      |                     |                                    |
|                         |                 | (    | 1      |             |                 |          |      |      |                     |                                    |
|                         |                 |      |        |             |                 |          |      |      | Update Save         | Exit Next                          |

2. Zorg ervoor **volledige details** (tot en met de intrastat code) van de geleverde artikelen of services te vermelden.

| Line Items               |         |          |          |                    |                           |          |                |                | 2 Line Items, 2 Included, | 0 Previously Fully Invoiced |
|--------------------------|---------|----------|----------|--------------------|---------------------------|----------|----------------|----------------|---------------------------|-----------------------------|
| Insert Line Item Options | Tax C   | ategory: |          | Shipping Documents | Special Handling Discount |          |                |                |                           | Add to Included Lines       |
| No.                      | Include | Туре     | Part #   | Description        | Custome                   | r Part # | Quantity       | Unit           | Unit Price                | Subtotal                    |
| 7                        | ۲       | MATERIAL |          |                    |                           |          |                |                |                           | 0.00 EUR                    |
| ! Required field         |         |          |          | Required Field     |                           |          | Required field | Required field | ! Required field          |                             |
| Tax                      |         |          |          |                    |                           |          |                |                |                           |                             |
| Additional Field         | 8       | Intrasta | at code: | 7                  |                           |          |                |                |                           |                             |

Voor **RVR** en **Consignment (Zending)**, verwijs naar de gegevens zoals vermeld op de per e-mail ontvangen documenten of vermeld op een enkele regel om het totaal van het document te rapporteren.

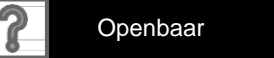

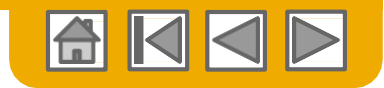

ArcelorMitto

## Niet-PO factuur

Regels - details van serviceregels

 Selecteer op het keuzemenu Add (Toevoegen) Add General Service (Algemene service toevoegen) OF Add Labor Service (Arbeidsservice toevoegen) en vermeld de verwachte details.

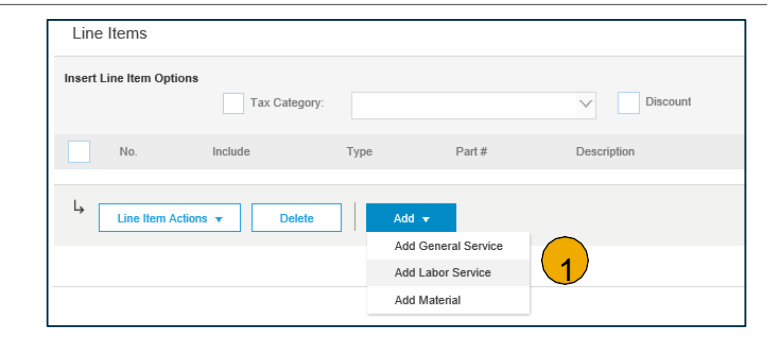

2. Algemene service-regels vragen om beperkte details, zoals start- en einddatum van de service.

|    |                                                                                                    | Tax Category:       Discourt       Add to the         No:       2 include       Type       Part #       Description       Cutomer Part #       Quantity       Unit       Unit Price       Service         Image: Period       Service Start Date:       Image: Period       Service End Date:       Image: Period       Service End Date:       Image: Period       Image: Period   | luded Lines<br>Subtotal<br>R      |
|----|----------------------------------------------------------------------------------------------------|----------------------------------------------------------------------------------------------------|-----------------------------------|
| 3. | Arbeidsservice-regels<br>bevatten extra velden inclusief<br>tarief, voorwaarden en<br>informatie over de <u>3</u><br>aannemer. | Insert Line Hen Options       Insert Line Hen Options       Add to have         No.       Include       Type       Part #       Description       Contractor       Contractor       Insert Faile       Insert Faile | choled Lines<br>Subfold<br>00 EUR |
|    |                                                                                                    | Service Period     Service Start Date:                                                                                                    |                                   |

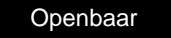

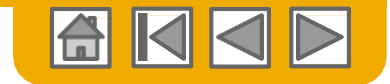

#### Niet-PO factuur Regels

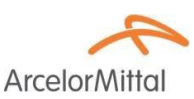

**Vermeld verder bovendien** belasting, verzending, opmerkingen, ... waar toepasselijk.

- 1. Hetzij van de snelle-toegangsbalk
- 2. of de regelacties, nadat u de respectievelijke regel(s) hebt geselecteerd.
- 3. Klik op **Next (Volgende)** om naar de pagina Review (Controle) te gaan.

| Line   | e Items           |         |           |         | -                  |                           |          |        | 1 Line Items, 1 Included, 0 | Previously Fully Invoiced |
|--------|-------------------|---------|-----------|---------|--------------------|---------------------------|----------|--------|-----------------------------|---------------------------|
| Insert | Line Item Options | Tax C   | Category: |         | Shipping Documents | Special Handling Discount |          |        | [                           | Add to Included Lines     |
|        | No.               | Include | Туре      | Part #  | Description        | Customer Part #           | Quantity | Unit   | Unit Price                  | Subtotal                  |
|        | 1 🗡               | ۲       | MATERIAL  |         | r - araptr         | * r aemple                | 10       | C62    | 10.00 EUR                   | 100.00 EUR                |
|        | Tax               |         |           |         |                    |                           |          |        |                             |                           |
|        | Additional Fields |         | Intrastat | t code: | 7                  |                           |          |        |                             |                           |
| Ļ      | Line Item Actions | 2       | Delete    | Add 🔻   |                    |                           |          |        |                             |                           |
|        |                   |         |           |         |                    |                           |          |        |                             |                           |
|        |                   |         |           |         |                    |                           |          | Update | Save                        | Exit Next                 |

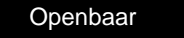

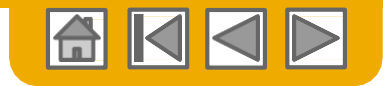

#### **Facturen** Controleer adressen en bankgegevens

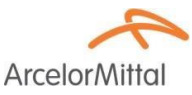

#### Controleer extra de

juistheid van

- 1. de verschillende adressen
- 2. uw bankgegevens

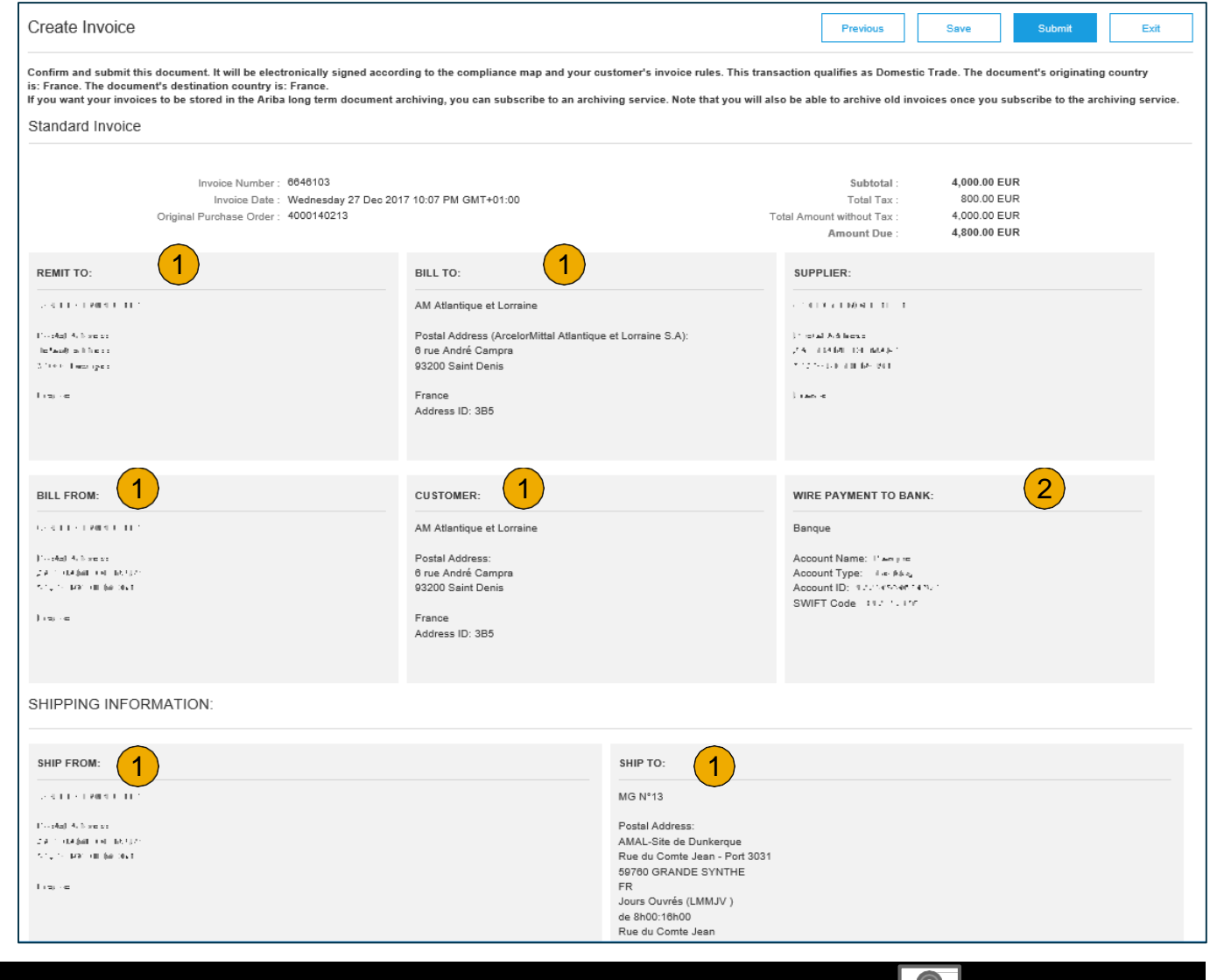

30

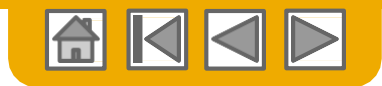

#### Facturen

#### Factuur controleren, opslaan of verzenden

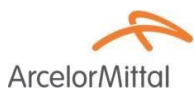

**Controleer** de rest van uw factuur op nauwkeurigheid.

- Als geen veranderingen nodig zijn, klik op Submit (Indienen) om de factuur naar ArcelorMittal te verzenden.
- 2. Als wijzigingen nodig zijn, klik op **Previous (Vorige)** om naar het vorige scherm terug te keren en correcties aan te brengen alvorens te verzenden.
- 3. U kunt uw factuur ook op elk moment tijdens het aanmaken opslaan om er later verder aan te werken.

U kunt concept-facturen maximaal 7 dagen bewaren.

 U kunt uw werk aan de factuur opvolgen door de factuur te selecteren uit Outbox>Drafts op uw homepagina.

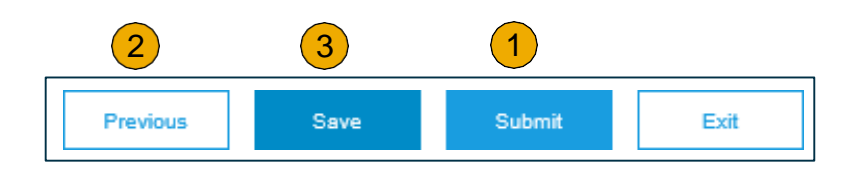

3

#### Create Invoice

Invoice "6646103" is saved. The saved invoice will be kept until 3 Jan 2018.

| Ariba     | a Netw       | /ork          |                       |                       |                         |                 |
|-----------|--------------|---------------|-----------------------|-----------------------|-------------------------|-----------------|
| HOME      | INBOX        | оитвох        | CATALOGS              | REPORTS               |                         |                 |
| Invoices  | Order Con    | firmations    | Ship Notices          | Service Sheets        | Archived Invoices       | Drafts          |
| Drafts    |              |               |                       |                       |                         |                 |
| This page | displays doo | uments you sa | ved in draft state. ) | r'ou can edit them an | d submit them, which re | moves them from |
| Invo      | pices        | Ship Notices  | Service Sh            | eets                  |                         |                 |
| Invoi     | ces          |               |                       |                       |                         |                 |
|           | Invoice #    |               | Customer              |                       | Re                      | ference         |
|           | 6646103      |               | ArcelorMittal Euro    | pe                    | 40                      | 00140213        |
| Ļ         | Edit         | Del           | ete                   |                       |                         |                 |

31

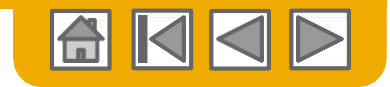

ArcelorMitte

## Factureren via CSV

Template downloaden

- U kunt de CSV bestandtemplate van ArcelorMittal's CSV gebruiken door naar CSV Documents te gaan en CSV Templates te kiezen onder Download.
- 2. Selecteer de juiste template door ArcelorMittal in het keuzemenu te vinden en de juiste factuurtemplate aan te vinken.
- 3. Klik op Download.

Gebruik een CSV editor om het bestand te manipuleren en

zorg ervoor dat u alle noodzakelijke velden correct invult voordat u het bestand uploadt.

**Meer informatie** vindt u in de CSV Upload Guide die te vinden is in het Supplier Information Portal (Informatieportal voor leveranciers).

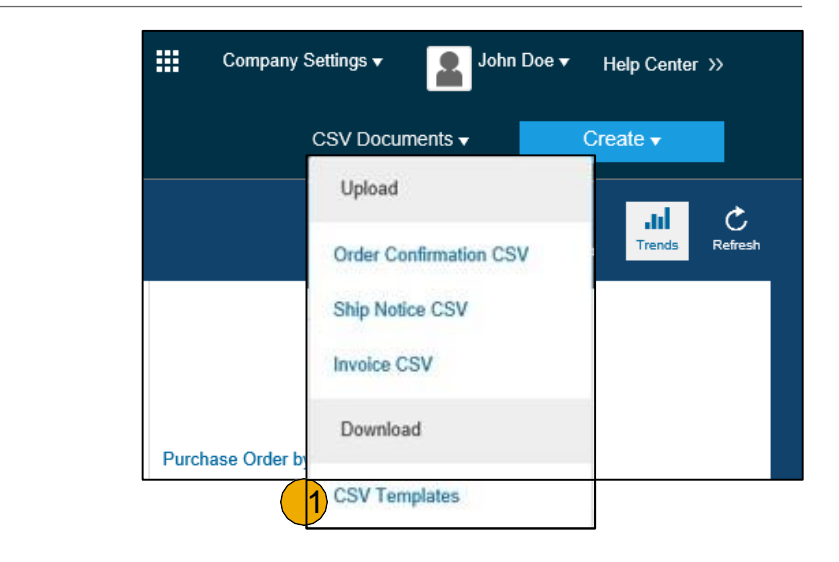

| Download CSV Templates Dove                                                                                                    |
|----------------------------------------------------------------------------------------------------|
|                                                                                                    |
| If any of your customers use custom CSV templates, a Custom Templates section appears below. If so, select a customer from the pull-down menu, and then download the custom templates. Otherwise, download the standard templates. |
| Custom Templates<br>Customer:                                                                                                    |
| ✓ Document                                                                                                    |
| Download 3                                                                                                    |
| Standard Templates                                                                                                    |
| Document 1                                                                                                    |
| Order Confirmation                                                                                                    |
| Ship Notice                                                                                                    |
| Download                                                                                                    |

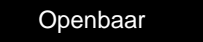

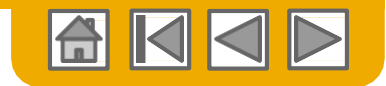

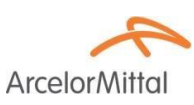

## Factureren via CSV

Upload voltooide CSV

- 1. Vul de template in en upload hem via CSV Documents > Upload > Invoice CSV.
- 2. CSV-bestanden worden door Ariba Network verwerkt en in de vorm van een cXML-bericht doorgestuurd naar de klant.

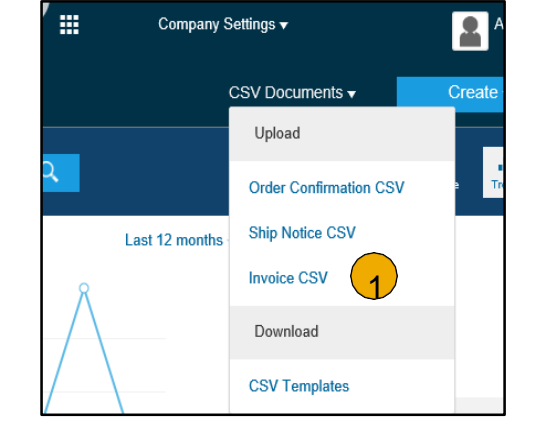

| nport CSV Invoice        |                        |        |
|--------------------------|------------------------|--------|
| Curtaria                 |                        |        |
| 2                        | Download CSV Templates |        |
| CSV invoice file path: * |                        | Browse |
|                          | Import CSV Invoice     | 1      |
|                          |                        |        |

**Meer informatie** vindt u in de CSV Upload Guide die te vinden is in de Supplier Information Portal (Informatieportal voor leveranciers).

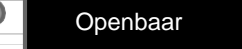

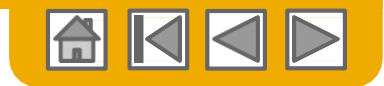

## Self-billing

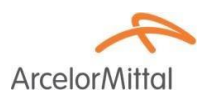

ArcelorMittal kan met u hebben afgesproken om u facturen te verstrekken die zijn aangemaakt op basis van Evaluated Receipt Settlement (ERS). U kunt de gerelateerde purchase orders niet zelf factureren. Om deze facturen te vinden,

- 1. selecteer de tab **Outbox**
- 2. In de **zoekfilters** selecteer ArcelorMittal en pas eventueel het datumbereik aan.
- Markeer de optie om facturen op klantbasis te bekijken.
- 4. Klik op Search (Zoeken)
- De relevante facturen worden in het resultatenvenster getoond. Selecteer de factuur.

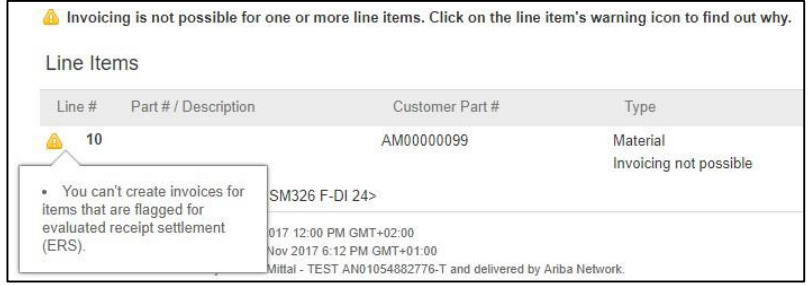

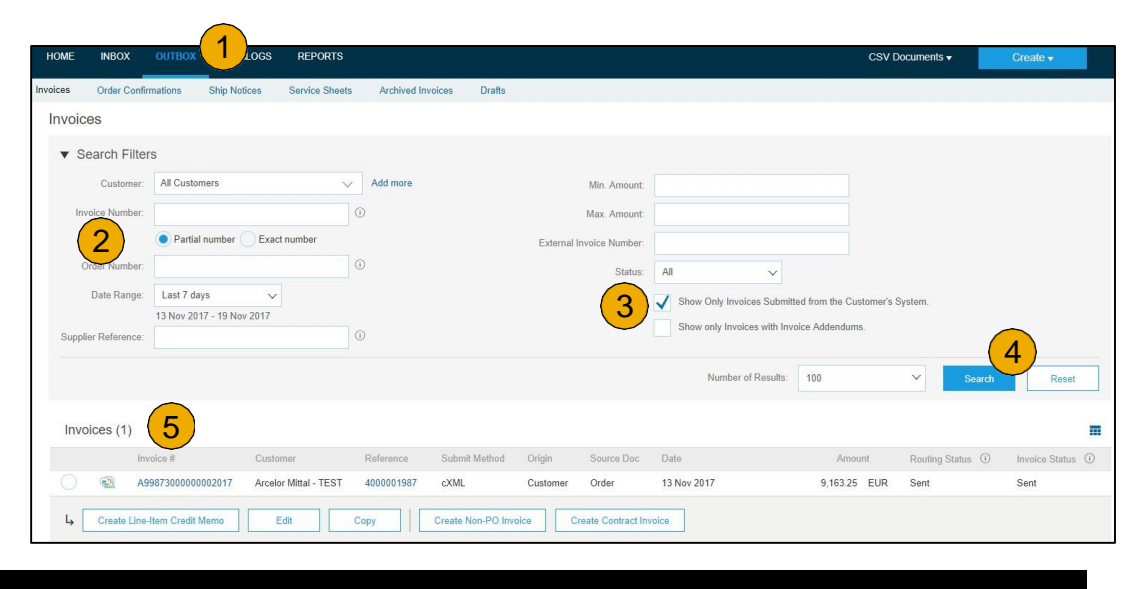

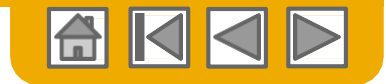

#### Kop kredietmemo Met verwijzing naar PO

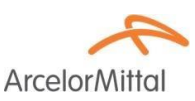

Het aanmaken van een kredietmemo voor een totale bestelling:

- 1. Selecteer de tab **Inbox**.
- 2. Selecteer de **te crediteren PO** door de checkbox op de PO aan te klikken.
- Klik op Create Invoice (Factuur aanmaken) en kies Credit Memo (Kredietmemo) OF selecteer Credit Memo uit het keuzevenster Actions (Acties)

| Arib       | a         | work         | ٢        |              |                 |                                              |              |        |              |           |              | Company Settings | •           | John Do    | e▼ Help  | Center >>   |
|------------|-----------|--------------|----------|--------------|-----------------|----------------------------------------------|--------------|--------|--------------|-----------|--------------|------------------|-------------|------------|----------|-------------|
| HOME       | INBC      | X OU         | гвох     | CATALOG      | s enabl         | EMENT TASKS                                  | REPORTS      |        |              |           |              | CSV              | Document    | s <b>•</b> | Creat    | € ▼         |
| Orders and | Release   | Time         | & Expen  | se Sheets    | Early Payme     | ents Schedule                                | ed Payments  | Remit  | tances       | Inquiries | Notifica     | tions More       |             |            |          |             |
| Orders     | and R     | eleases      |          |              |                 |                                              |              |        |              |           |              |                  |             |            |          |             |
| Orde       | ers and f | Releases     | Item     | ns to Ship   |                 |                                              |              |        |              |           |              |                  |             |            |          |             |
|            |           |              |          |              |                 |                                              |              |        |              |           |              |                  |             |            |          |             |
| ► Sea      | arch Fil  | ters         |          |              |                 |                                              |              |        |              |           |              |                  |             |            |          |             |
| Order      | rs and F  | Releases     | (1)      |              |                 |                                              |              |        |              |           |              |                  |             |            |          |             |
|            | Туре      | Order Nu     | nber     | Customer     | Inquiries       | Ship To Address                              |              | Amount | Date         | Ore       | der Status   | Settlement       | Amount I    | nvoiced    | Revision | Action      |
| )0         | Order     | ServiceP     | 01       | SMO<br>Buyer |                 | SMO Buyer<br>Pittsburgh, PA<br>United States | \$20,000     | 00 USD | 7 Apr 201    | 7 Ne      | w            | Invoice          | \$0.00      | USD        | Original | Action      |
|            |           |              |          |              |                 |                                              |              |        |              |           |              |                  |             | _          | Confi    | m Entire C  |
| 4          | Create    | Order Confir | mation • | Cre          | ate Ship Notice | Create Se                                    | ervice Sheet | Cre    | ate Invoice  |           | Hide         | Resend Fa        | iled Orders |            | Reiec    | t Entire Or |
|            |           |              |          |              |                 |                                              |              | s      | tandard Invo | ce        | 2            |                  |             |            | Ship     | Notice      |
|            |           |              |          |              |                 |                                              |              |        | no Itom Cro  | lit Momo  | $\mathbf{y}$ |                  |             |            | Sond     | o Entry Ch  |
|            |           |              |          |              |                 |                                              |              |        | ne-nein orei | in memo   |              |                  |             |            | Servi    | De Liiuy Si |
|            |           |              |          |              |                 |                                              |              |        |              |           |              |                  |             |            | Stand    | ard invoice |
|            |           |              |          |              |                 |                                              |              |        |              |           |              |                  |             |            | Credi    | tom Cradit  |
|            |           |              |          |              |                 |                                              |              |        |              |           |              |                  |             |            | Line     | tern credit |

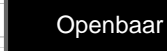

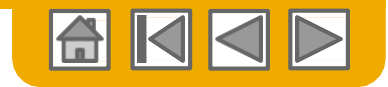

ArcelorMit

#### Kop kredietmemo Met verwijzing naar PO

- 1. Het **PO-nummer** staat in de header vermeld.
- 2. Vul de informatie in die niet op de PO kan worden gevonden zoals **CN-nummer** of lager op de pagina, de **Remit to** address (Overschrijven naar adres).
- 3. Vermeld een **opmerking**.
- Vermeld het totale
   aanpassingsbedrag als negatief getal.
- 5. Voeg **belastingen** toe.
- 6. Vermeld andere aanpassingen.
- 7. Klik op Next (Volgende) om de kredietmemo te controleren.
- 8. en Submit (Indienen).

| Create Credit M                                           | emo                              |                                                              |                                                                                              | Next                                                     | Exit                |                                                                     |
|-----------------------------------------------------------|----------------------------------|--------------------------------------------------------------|----------------------------------------------------------------------------------------------|----------------------------------------------------------|---------------------|---------------------------------------------------------------------|
| Header Information                                        | on                               |                                                              |                                                                                              |                                                          |                     |                                                                     |
| Invoice #: *<br>Invoice Date: *<br>Supplier Account ID #: | 11 Apr 2017 📑                    |                                                              | Information Only. No action<br>Original PO # :<br>Customer Reference:<br>Supplier Reference: | * Indica<br>is required from the systemer.<br>ServicePO1 | ales required field |                                                                     |
| 3<br>Default Credit Memo Con                              | Comments: •                      |                                                              |                                                                                              |                                                          |                     |                                                                     |
| Adjustment<br>Adjustment in Subtota                       | E (Ar                            | nount must be Negative.)                                     |                                                                                              | 5                                                        | Create Tax 🔻        |                                                                     |
| Tax Category                                              | Tax Rate                         | Taxable Amt                                                  | Tax Location                                                                                 | Description                                              |                     |                                                                     |
| Adjustment in Charges                                     |                                  |                                                              |                                                                                              |                                                          | Create Charge       |                                                                     |
| Service Code                                              | Charge Amount                    | Description                                                  | on Start D                                                                                   | ate End Date                                             |                     |                                                                     |
| Adjustment in Special Handlin<br>Adjustment in Shippin    | g (A                             | nount must be negative.)<br>nount must be negative or zero.) |                                                                                              |                                                          |                     |                                                                     |
| Attachments The total size of all attachments Brow        | annot exceed 10MB Add Attachment |                                                              |                                                                                              | 7                                                        |                     |                                                                     |
|                                                           |                                  |                                                              |                                                                                              | Next                                                     | Exit                | Subtotal:<br>Total Tax:<br>Total Gross Amount:<br>Total Net Amount: |

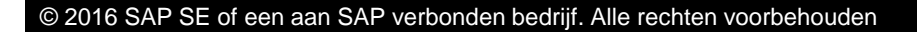

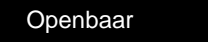

Submit

Previous

Exit

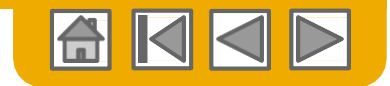

ArcelorMitto

#### **Kop kredietmemo** Zonder verwijzing naar PO

Vergelijkbaar met een niet-PO factuur, kunt u een kredietmemo

1. Selecteer **Outbox** in het Navigatiemenu.

zonder verwijzing aanmaken.

- 2. Selecteer Create Non-PO Invoice (Niet-PO factuur aanmaken).
- Selecteer ArcelorMittal Europe op het keuzemenu.
- 4. Selecteer Credit Memo (Kredietmemo).

Klik op Next (Volgende).

| Ariba   | a Netv      | vork            |              |        |              |                   |          |            |             |
|---------|-------------|-----------------|--------------|--------|--------------|-------------------|----------|------------|-------------|
| HOME    | INBOX       | оитвох          | CATALOGS     | REPORT | rs           |                   |          |            |             |
| nvoices | Order Con   | firm 1          | Ship Notices | Drafts |              |                   |          |            |             |
| Invoic  | es          |                 |              |        |              |                   |          |            |             |
| ► Se    | earch Filte | ers             |              |        |              |                   |          |            |             |
| Invo    | oices (1)   |                 |              |        |              |                   |          |            |             |
|         |             | nvoice #        | Customer     |        | Reference    | Submit Method     | Origin   | Source Doc | Date        |
|         |             | NV_20150415     | Ariba, Inc   | TEST   | 20150415_PO1 | Online            | Supplier | Order      | 15 Apr 2016 |
| Ļ       | Create Lin  | e-Item Credit M | lemo E       | dit    | Сору         | Create Non-PO Inv | voice    |            |             |

| Create Non-PO Invoice                       |                                 |
|---------------------------------------------|---------------------------------|
| For a trading relationship already on Ariba | Network                         |
| Customer:                                   | ArcelorMittal Europe            |
| Type of Invoice:                            | Standard Invoice<br>Credit Memo |

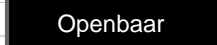

ArcelorMitt

## **Kop kredietmemo** Zonder verwijzing naar PO

#### Vermeld **noodzakelijke headerinformatie**

Aandachtspunten:

- 1. Selecteer de toepasselijke Remit to (Overschrijven naar)
- 2. Update zo nodig de issued by (afgegeven door) details
- 3. Selecteer de juiste Bill to (Factuur naar)
- 4. Selecteer de bijbehorende Invoice Recipient (Ontvanger factuur)
- 5. Customer VAT ID (Klanten BTW-ID) wordt automatisch vanuit de gegevens van de factuurontvanger ingevuld.

| D                                                                                  | (1)                                                                                                    |                       |             | DULT                                                                                                    |                                                                              |                                     |         |   |
|------------------------------------------------------------------------------------|----------------------------------------------------------------------------------------------------|-----------------------|-------------|----------------------------------------------------------------------------------------------------|------------------------------------------------------------------------------|-------------------------------------|---------|---|
| Remit To:                                                                          |                                                                                                    | Choose Address:       | SHEET AND N |                                                                                                    | 0.40                                                                         |                                     |         |   |
| 1711                                                                               | AND TRACTOR                                                                                                    |                       |             | Gnoose Address:                                                                                                    | 348 V                                                                        | 3                                   |         |   |
| Name: 1                                                                            | 1                                                                                                    |                       |             | Name:                                                                                                    | ArcelorMittal Duo                                                            | delange                             |         |   |
| 4.944                                                                              | A PERSON AND A PERSON AND A PER                                                                                                    |                       |             | Department Name:                                                                                                    | N (0 110) 0 54071                                                            |                                     |         |   |
| Address:                                                                           |                                                                                                    |                       |             | Address-                                                                                                    | Z.I. Wolser<br>3452 Dudelange                                                |                                     |         |   |
|                                                                                    | 51-7261.                                                                                                    | -                     |             | riddress.                                                                                                    | Luxembourg                                                                   |                                     |         |   |
| Remittance ID:                                                                     |                                                                                                    |                       |             | Customer <sub>*</sub>                                                                                                    | FR4744471856                                                                 | 33 5                                |         |   |
| Account Receivable ID:                                                             |                                                                                                    |                       |             | trans.                                                                                                    |                                                                              |                                     |         |   |
| Tax paid through a Tax F                                                           | Representative                                                                                                    |                       |             |                                                                                                    |                                                                              |                                     |         |   |
| Supplier VAT/Tax ID:* 14                                                           | 1.18165                                                                                                    |                       |             |                                                                                                    |                                                                              |                                     |         |   |
|                                                                                    |                                                                                                    |                       |             |                                                                                                    |                                                                              |                                     |         |   |
| Issued By:                                                                         |                                                                                                    |                       |             | Invoice Recipient                                                                                                    | t:                                                                           |                                     |         |   |
|                                                                                    |                                                                                                    |                       |             |                                                                                                    |                                                                              |                                     |         | - |
| Nar                                                                                | ne:* 141-4 152 41                                                                                                    | ati 10406-1111        |             | Choose Address:                                                                                                    | AM Atlantique                                                                | et Lorraine                         | zν      | 4 |
| Nar                                                                                | ne:* 141-4 152 415                                                                                                    | an 19400 1171         |             | Choose Address:<br>Name:*                                                                                                  | AM Atlantique e                                                              | et Lorraine<br>et Lorraine          | 74      | 4 |
| Nar<br>Department Nar                                                              | ne:*                                                                                                    | .11 1940-11°1         |             | Choose Address:<br>Name:*                                                                                                  | AM Atlantique e                                                              | et Lorraine<br>et Lorraine          | 74      | 4 |
| Nar<br>Department Nar<br>Email Addre                                               | ne:                                                                                                    | .11 12400 11'1        | *           | Choose Address:<br>Name:*<br>Department Name:                                                                              | AM Atlantique e                                                              | et Lorraine<br>et Lorraine          | 7.      | 4 |
| Nar<br>Department Nar<br>Email Address<br>Address                                  | ne:                                                                                                    | 11 1200-11-1          | ~           | Choose Address:<br>Name:*<br>Department Name:<br>Email Address:                                                            | AM Atlantique e                                                              | et Lorraine<br>et Lorraine          | 7       | 4 |
| Nar<br>Department Nar<br>Email Addre<br>Address<br>Address                         | ne:<br>1014 1014 1014 101<br>55:<br>51:* 1901 4 E 1011 0<br>52:                                                                                                    | 11 1900 11 1          | *           | Choose Address:<br>Name:*<br>Department Name:<br>Email Address:<br>Address 1:*                                             | AM Atlantique e<br>AM Atlantique e                                           | et Lorraine<br>et Lorraine<br>mpre  | 7×      | 4 |
| Nar<br>Department Nar<br>Email Address<br>Address<br>Address<br>Postal Co          | ne:  <br>                                                                                                    | 11 1940 1111          | 7           | Choose Address:<br>Name:*<br>Department Name:<br>Email Address:<br>Address 1:*<br>Address 2:                               | AM Atlantique d<br>AM Atlantique d<br>6 rue André Ca                         | et Lorraine<br>et Lorraine<br>impra | 74<br>7 | 4 |
| Nar<br>Department Nar<br>Email Addres<br>Address<br>Postal Co<br>C                 | ne:<br>101-4 102 4 10<br>ne:<br>111-4 102 4 10<br>111-4 102 10<br>111-4 102 10<br>111-4 10<br>111-4 10<br>111- | 1 ×.                  | *           | Choose Address:<br>Name: *<br>Department Name:<br>Email Address<br>Address 1: *<br>Address 2:<br>Postal Code: *            | AM Atlantique e<br>AM Atlantique e<br>6 rue André Ca<br>93200                | et Lorraine<br>et Lorraine<br>Impra | 7 × ×   | 4 |
| Nar<br>Department Nar<br>Email Address<br>Address<br>Postal Co<br>C<br>Sta         | ne:<br>i i i · · · · · · · · · · · · · · · · ·                                                                                                    | 11 12000 11 1<br>1 5. | *           | Choose Address:<br>Name: *<br>Department Name:<br>Email Address<br>Address 1: *<br>Address 2:<br>Postal Code: *<br>City: * | AM Atlantique e<br>AM Atlantique e<br>6 rue André Ca<br>93200<br>Saint Denis | et Lorraine<br>et Lorraine<br>impre | 7 × ×   | 4 |
| Nar<br>Department Nar<br>Email Address<br>Address<br>Postal Co<br>C<br>Sta<br>Coun | ne:<br>i i i i i i i i i i i i i i i i i i i                                                                                                     | 1                     | 7<br>7      | Choose Address:<br>Name:*<br>Department Name:<br>Email Address<br>Address 1:*<br>Address 2:<br>Postal Code:*<br>City:*     | AM Atlantique e<br>AM Atlantique e<br>6 rue André Ca<br>93200<br>Saint Denis | et Lorraine<br>at Lorraine<br>Impra | 7 × ×   | 4 |

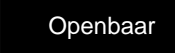

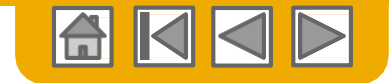

#### Kop kredietmemo Zonder verwijzing naar PO

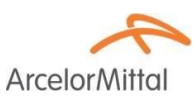

- 1. Controleer de nauwkeurigheid van de Ship from (Afzender) details
- Update het Ship to (Verzend adres) adres.
   Er is geen keuzelijst voor deze informatie. Daarom moet u die manueel invoeren.

| Shipping Information |                                               |   |            |                  |                                               |   |
|----------------------|-----------------------------------------------|---|------------|------------------|-----------------------------------------------|---|
| Ship To: 2           |                                               |   | Ship From: | 1                |                                               |   |
| Name:*               | ArcelorMittal Europe 🥕                        |   |            | Name:*           | 41771104111-1                                 |   |
| Department Name:     |                                               |   |            | Department Name: |                                               |   |
| Address 1:*          | Boulevard d'Avranches 24-26                   |   |            | Address 1:*      | 214 — КОЛЛИ ТОН МАЛИ <sup>с</sup>             |   |
| Address 2:           | 7                                             |   |            | Address 2:       | 7                                             |   |
| Postal Code:*        | 1160                                          |   |            | Postal Code:*    | • · : : · .                                   |   |
| City:*               | Luxembourg                                    |   |            | City:*           | 178.000 BB -201                               |   |
| State:               | 7                                             |   |            | State:           | 7                                             |   |
| Country:*            | Luxembourg [LUX]                              | ~ |            | Country:*        | France [FRA]                                  | ~ |
|                      | This selection will refresh the page content. |   |            |                  | This selection will refresh the page content. |   |
| Inspection Date:     | Ē                                             |   |            |                  |                                               |   |

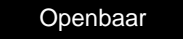

ArcelorMi

#### **Kop kredietmemo** Zonder verwijzing naar PO

- 1. Vermeld een opmerking.
- 2. Vermeld het totale aanpassingsbedrag als negatief getal.
- 3. Voeg **belastingen** toe.
- 4. Vermeld andere aanpassingen.
- 5. Klik op Next (Volgende) om de kredietmemo te beoordelen.
- 6. en Submit (Indienen).

| 1 Con                                                        | nments:*        |                                                                  |             |              |             |           |
|--------------------------------------------------------------|-----------------|------------------------------------------------------------------|-------------|--------------|-------------|-----------|
| Default Credit Memo Comme                                    | nt Text:        |                                                                  |             |              |             |           |
| Adjustment<br>Adjustment in Subtotat.<br>Adjustment in Tax   |                 | (Amount must be Negative.)                                       |             |              | 3           | ate Tax 🔻 |
| Tax Category                                                 | Tax Rate        | Taxable Amt                                                      |             | Tax Location | Description |           |
| Adjustment in Charges                                        |                 |                                                                  |             |              | Crea        | te Charge |
| Service Code                                                 | Charge Amour    | t                                                                | Description | Start Date   | End Date    |           |
| 4 Stustment in Special Handling:<br>Adjustment in Shipping:* | 0.00 EUR        | (Amount must be negative.)<br>(Amount must be negative or zero.) |             |              |             |           |
| Attachments The total size of all attachments can Browse.    | not exceed 10MB |                                                                  |             |              | 5<br>Next   | Exit      |

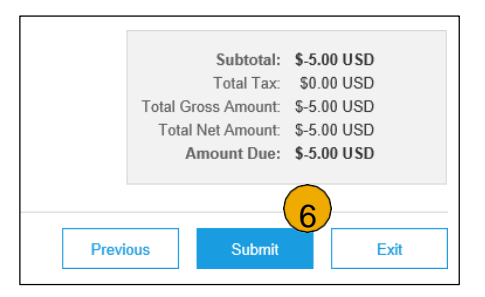

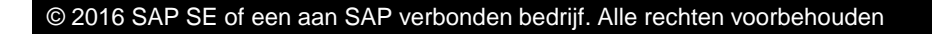

40

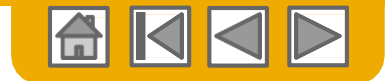

## **Regel kredietmemo**

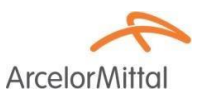

Een regel kredietmemo kan **alleen** worden aangemaakt **met verwijzing naar een factuur** die vanuit Ariba Network is afgegeven.

- 1. Selecteer de tab Outbox.
- 2. Selecteer uw eerder aangemaakte factuur.
- 3. Klik op de knop op het factuurscherm voor Create Line-Item Credit Memo (Regel kredietmemo aanmaken).

| Arib     | a Netv     | vork            |              |        |              |                   |          |            |             |
|----------|------------|-----------------|--------------|--------|--------------|-------------------|----------|------------|-------------|
| HOME     | INBOX      | оитвох          | CATALOGS     | REPOR  | тѕ           |                   |          |            |             |
| Invoices | Order Cor  | firmations      | Ship Notices | Drafts |              |                   |          |            |             |
| Invoid   | ces        |                 |              |        |              |                   |          |            |             |
| ► S      | earch Filt | ers             |              |        |              |                   |          |            |             |
| Inv      | oices (1)  |                 |              |        |              |                   |          |            |             |
|          |            | Invoice #       | Customer     |        | Reference    | Submit Method     | Origin   | Source Doc | Date        |
| 2        |            | INV_20150415    | Ariba, Inc   | TEST   | 20150415_PO1 | Online            | Supplier | Order      | 15 Apr 2016 |
| Ļ        | Create Lir | e-Item Credit M | emo E        | dit    | Сору         | Create Non-PO Inv | voice    |            |             |

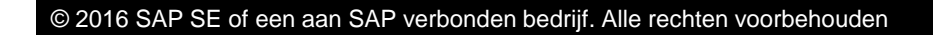

41

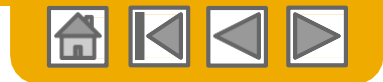

#### **Regel kredietmemo**

Arcelor Mittal

Omdat een **regel kredietmemo** <u>alleen</u> voor een bestaande factuur kan worden aangemaakt, is de meeste informatie al beschikbaar omdat dit van het originele document is gekopieerd.

- 1. Vermeld het kredietnotanummer
- 2. er wordt naar het originele document verwezen
- 3. Wijzig zo nodig het **Remit to (overschrijven naar)** adres
- 4. Selecteer het juiste niveau van **verzend**details

| <ul> <li>Invoice Header</li> </ul>                                                                                       |                                                                                                    |                                                                                               | * Indicates required field | Add to Header 🔻     |
|----------------------------------------------------------------------------------------------------|----------------------------------------------------------------------------------------------------|-----------------------------------------------------------------------------------------------|----------------------------|---------------------|
| Summary<br>Credit Memo #:<br>Credit Memo Date:<br>Original Invoice Na:<br>Original Invoice Date:<br>Remit To<br>Bill To: | t d Dec 2017 B<br>t d Dec 2017 B<br>t d Dec 2017 B | Subtotal: -835.40 EUR<br>Total Amount without -192.14 EUR<br>Tac<br>Amount Due: -1,027.54 EUR |                            | View/Edit Addresses |
| Shipping<br>Header le<br>Ship From:                                                                                      | rel shipping ① O Line level shipping ① 4<br>VI 1979/15 PC(LAN(- SV-Z C C LESS<br>*FZ 02844<br>L. No.                                                                                                    | Ship To: WH 2328 ArcelorMittal Poland S.A.<br>Kraków<br>Poland<br>Deliver To:                 |                            | View/Edit Addresses |

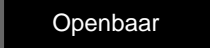

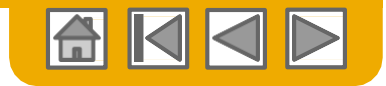

A Line House A look dad A Device the Fully I

## **Regel kredietmemo**

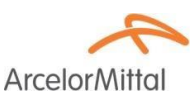

- 1. Vergeet niet een **reden** voor CN in het opmerkingenveld te vermelden.
- 2. Sluit regels die niet relevant voor een krediet zijn uit
- 3. Update **zo nodig** de **hoeveelheid** Dit wordt als negatief getal vermeld
- 4. Update zo nodig en indien toegestaan de **prijs** (hangt af van parameters die door ArcelorMittal worden ingesteld)
- 5. Belastingbedragen worden automatisch herberekend nadat u op Update drukt
- Klik op Next
   (Volgende) om de CN te controleren en

verzenden

| Insert | Line Item Options |                               |               |                                    |                                      |               |              |                     |
|--------|-------------------|-------------------------------|---------------|------------------------------------|--------------------------------------|---------------|--------------|---------------------|
|        |                   | ax Category: VAT              |               | Shipping Documents                 | Special Handling Discount            | t             | -            | Add to Included Lin |
|        | No. <b>2</b> de   | Туре                          | Part#         | Description                        | Customer Part # 3                    | uantity Unit  | 4 Unit Price | Subtotal            |
|        | 10 💿              | MATERIAL                      |               | Calgorita Dobles (C. A.C.          |                                      | -2 PCE        | 135.70 EUR   | -271.40 EUR         |
|        | Pricing Details   | Price Unit<br>Unit Conversion | PCE<br>1      |                                    | Price Unit Quantity:<br>Description: | 1.0           |              |                     |
|        | Tax               | Category:                     | VAT           | $\checkmark$                       | Taxable Amount:                      | -271.40 EUR   |              | Re                  |
|        |                   | Location:                     |               | F                                  | Rate(%):                             | 23            | (5)          |                     |
|        |                   | Description:                  |               |                                    | Tax Amount:                          | -62.42 EUR    |              |                     |
|        |                   | Regime:                       |               | $\sim$                             | Exempt Detail:                       | (no value) 🗸  |              |                     |
|        |                   | Date Of Pre-Payment           |               |                                    | Date Of Supply:                      | ° 15 Nov 2017 |              |                     |
|        |                   | Law Reference:                |               |                                    | Triangular                           | Transaction   |              |                     |
|        |                   | A No change of allow          | ance/charge   | ent on nurchase order is allowed   |                                      |               |              |                     |
|        | Additional Fields | Into change of allow          | ance/charge : | sent on purchase order is allowed. |                                      |               |              |                     |

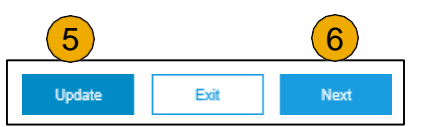

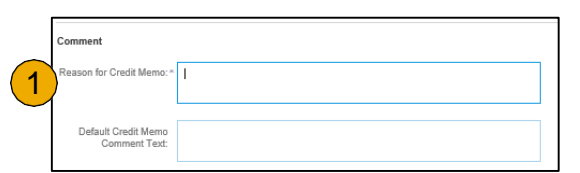

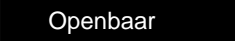

43

## Facturen en kredietnota's

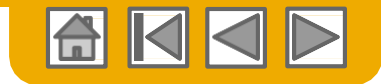

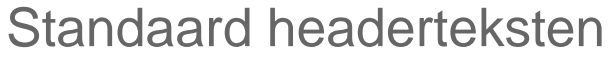

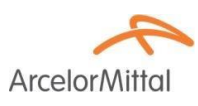

| ■ _      | Company Settings 👻 🤦 स्तर्थ 🗸 🗸                               |
|----------|---------------------------------------------------------------|
| V Doci   | (SE (SA COXYCE) NET COMMUNEST<br>ANID: <b>Anota74348a17 1</b> |
|          | Company Profile                                               |
|          | Account Settings                                              |
| P        | Customer Relationships                                        |
| 0.       | Users                                                         |
| NOROD AP | Notifications                                                 |
| Google   | Application Subscriptions                                     |
|          | View All                                                      |
|          | Network Settings                                              |
| matio    | Electronic Order Routing                                      |
|          | Electronic Invoice Routing                                    |
|          | Accelerated Payments                                          |
|          | Remittances                                                   |
|          | Network Notifications                                         |
|          | View All                                                      |

| Net | work Settir     | igs        |                            |                      |            |
|-----|-----------------|------------|----------------------------|----------------------|------------|
|     | Electronic Orde | er Routing | Electronic Invoice Routing | Accelerated Payments | Settlement |
| 2   | General         | Tax Invo   | vicing and Archiving       |                      |            |

U kunt standaardteksten definiëren die automatisch aan de opmerkingen op facturen en kredietnota's worden toegevoegd.

- 1. Selecteer Electronic Invoice Routing (Elektronische factuurrouting) op de keuzelijst Company Settings (Bedrijfsinstellingen).
- 2. Onder de tab General (Algemeen) scroll naar Extended Profile Settings en Information (Uitgebreide profielinstellingen en informatie) waar u 3 vakken voor opmerkingen vindt. Alleen de laatste 2 zijn relevant om informatie op uw documenten te tonen:
  - 3. Credit Memos (Kredietmemo's)
  - 4. Invoices (Facturen)

|         | Characters left:                                       | 1300 |
|---------|--------------------------------------------------------|------|
| Enter d | efault comment text that displays on all Credit Memos. |      |
| 3       |                                                        |      |
|         | Characters left:                                       | 1300 |
| Enter d | efault comment text that displays on all Invoices.     |      |
| 4       |                                                        |      |
|         | Characters left:                                       | 1300 |

| Payment N<br>Supplier C | Method: check<br>commercial Identi | ifier: mälkþ |                      |
|-------------------------|------------------------------------|--------------|----------------------|
| COMMEN<br>default inv   | TS:<br>oice text to show           | on invoices  | 3                    |
|                         |                                    |              |                      |
| Line #                  | Line Ref #                         | Туре         | Part # / Description |

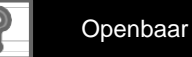

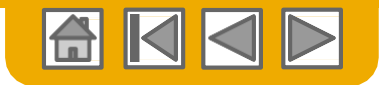

## Kopieer een bestaande factuur

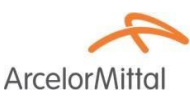

Voor het kopiëren van een bestaande factuur om een nieuwe factuur aan te maken:

- **1.** Selecteer de tab Outbox.
- Selecteer de checkbox voor de factuur die u wilt kopiëren en klik op Copy (Kopiëren)
- of open de factuur die u wilt kopiëren en, op de tab Detail, klik op Copy This Invoice (Kopieer deze factuur).

| HOME   | INBOX      | OUTBOX                                    | CATALOGS                                         | REPORTS        |                                                     |                                             |  |
|--------|------------|-------------------------------------------|--------------------------------------------------|----------------|-----------------------------------------------------|---------------------------------------------|--|
| voices | Order Cor  | nfirmations                               | Ship Notices                                     | Service Sheets | Drafts                                              |                                             |  |
| Invoid | es         |                                           |                                                  |                |                                                     |                                             |  |
|        |            | ore                                       |                                                  |                |                                                     |                                             |  |
| ► S    | earch Fill | 612                                       |                                                  |                |                                                     |                                             |  |
| ► S    | pices (4)  | 615                                       |                                                  |                |                                                     |                                             |  |
| ► S    | oices (4)  | Invoice #                                 | Customer                                         |                | Reference                                           | Submit Method                               |  |
|        | pices (4)  | Invoice #<br>425924 @                     | Customer<br>ArcelorMittal Eu                     | Itobe          | Reference<br>4000003570                             | Submit Method<br>Online                     |  |
|        | pices (4)  | Invoice #<br>425924 @<br>427323           | Customer<br>ArcelorMittal Eu<br>ArcelorMittal Eu | лгоре          | Reference<br>400003570<br>4400152607                | Submit Method<br>Online<br>Online           |  |
|        | bices (4)  | Invoice #<br>425924 @<br>427323<br>427195 | Customer<br>ArcelorMittal Eu<br>ArcelorMittal Eu | иоре<br>игоре  | Reference<br>4000003570<br>4400152607<br>4000101856 | Submit Method<br>Online<br>Online<br>Online |  |

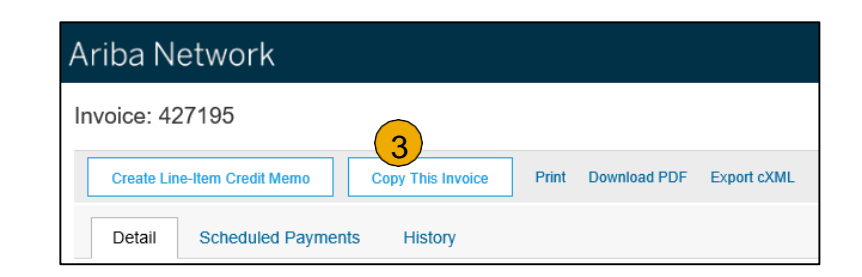

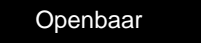

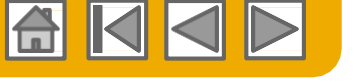

#### Kopieer een bestaande factuur

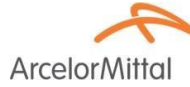

Total Amou

1. Let op: de **nieuwe factuur** zal naar het gekopieerde origineel verwijzen

Op het formulier wordt naast het factuurnummer alle andere data van de originele factuur gekopieerd en deze moet worden behouden.

- 2. Voer een nieuw factuurnummer in.
- 3. Controleer overeenkomstig de hoeveelheid, omschrijving, prijzen.
- Zorg er voor BTW-regels voor dat de leveringsdatum op regelniveau juist is.

## Als u van een PO Flip factuur kopieert,

- 5. kan de verwijzing naar de PO niet worden aangepast.
- kan een hoeveelheidscontrole ten opzichte van de PO worden uitgevoerd

| Line   | Items             |               |                   |                 |                                        | 3 Line It       | ems, 3 Included, 0 Previously Fully Invoiced |
|--------|-------------------|---------------|-------------------|-----------------|----------------------------------------|-----------------|----------------------------------------------|
| Insert | Line Item Options | Tax Category: | VAT               | √ Shipp         | ing Documents Special Handling Discour | nt              | Add to Included Lines                        |
|        | No. Inc           | lude Type     | Part#             | Description     | Customer Part #                        | Quantity Unit   | Unit Price Subtotal                          |
|        | 10 🎢 🤇            | MATER         | RIAL 42.2         | Carls (17275673 | 6                                      | 10 PCE          | 633.36 EUR 63.34 EUR                         |
|        | Pricing Details   | $\smile$      | Price Unit:*      | PCE             | Price Unit Quantity:*                  | 100.0           |                                              |
|        |                   | 1             | Unit Conversion:* | 1               | Description:                           |                 |                                              |
|        | Tax               |               | Category: *       | VAT             | Taxable Amount:                        | 63.34 EUR       | Remove                                       |
|        |                   |               | Location:         | 7-              | Rate(%):                               | 21              |                                              |
|        |                   |               | Description:      |                 | Tax Amount:                            | 13.30 EUR       |                                              |
|        |                   |               | Regime:           | $\checkmark$    | Exempt Detail:                         | (no value) 🗸    |                                              |
|        |                   | Date 0        | Of Pre-Payment:   | <b>1</b>        | Date Of Supply:*                       | 20 Nov 2017 💼 4 |                                              |
|        |                   |               | Law Reference:    |                 | Triangular T                           | Transaction     |                                              |
|        | Additional Fields |               | Intrastat code:   | 7               |                                        |                 |                                              |
|        | No Inc            | ludo Tuno     | Dort #            | Description     | Customor Part #                        | Quantity Unit   | Linit Price Subtotal                         |

Ariba Network

Invoice Header

Summary

Invoice: Copy of 427195

Purchase Order: 4000101856

1

5

2

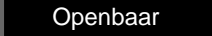

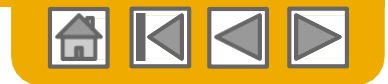

# Overschrijvingsbericht

Zoek vanuit Inbox

ArcelorMittal

Een **overschrijving** is een betalingsbericht van uw factu(u)r(en):

- 1. Selecteer de tab Inbox.
- 2. Selecteer **Remittances (Overschrijvingen)** om de lijst met documenten te tonen
- 3. Selecteer het te tonen **document**

| ,          | Ariba Netwo                        | ork                    |                |                 |          |        |                |           |              |          |            |           |        | Company Set | tings ▼ | 💄 Verallo Texe 🗸    |
|------------|------------------------------------|------------------------|----------------|-----------------|----------|--------|----------------|-----------|--------------|----------|------------|-----------|--------|-------------|---------|---------------------|
| ,          | IOME INBOX                         | OUTBOX CATALOG         | S REPORTS      |                 |          |        |                |           |              |          |            |           | CSV Do | ocuments 🔻  | (       | Create <del>v</del> |
| Orc        | ers and Releases                   | Time & Expense Sheets  | Early Payments | Scheduled Payme | nts f    | bes    | Inquiries      | Contracts | More         |          |            |           |        |             |         |                     |
|            | Remittances                        |                        |                |                 |          | 2      |                |           |              |          |            |           |        |             |         |                     |
|            | <ul> <li>Search Filters</li> </ul> | s                      |                |                 |          |        |                |           |              |          |            |           |        |             |         |                     |
|            | Remittances (2                     | 2)                     |                |                 |          |        |                |           |              |          |            |           |        |             |         | Ŧ                   |
| $\bigcirc$ | Transaction #                      | Gustomer               | Payme          | ent Date Accou  | int ID N | lethod | Reference Numb | ber       | Gross        | Discount | Adjustment | Net       | I      | Difference  | Status  | Routing Status      |
| 3          | 3B5 34000000222017                 | 7 ArcelorMittal Europe | 29 No          | v 2017          | v        | Vire   | 340000022      | 1         | 0,711.44 EUR |          | 0.00 EUR   | 10,711.44 | EUR    |             | Paid    | Sent                |
|            | 3B5 34000000212017                 | 7 ArcelorMittal Europe | 29 No          | v 2017          | V        | Vire   | 3400000021     | 3         | 0,466.66 EUR |          | 0.00 EUR   | 30,466.66 | EUR    |             | Paid    | Sent                |
|            |                                    |                        |                |                 |          |        |                |           |              |          |            |           |        |             |         |                     |

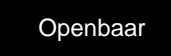

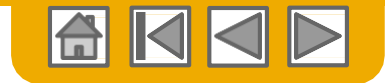

#### **Overschrijvingsbericht** Zoek vanuit Outbox

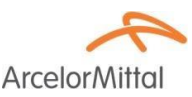

Een overschrijving is een betalingsbericht van uw factu(u)r(en):

- 1. Selecteer de tab Outbox.
- 2. Selecteer **invoices (facturen)** om de lijst met documenten te tonen
- 3. Selecteer in het **zoekfilter** facturen met status **Paid (Betaald)**
- 4. Druk op **Search (Zoeken)** voor een lijst met resultaten
- 5. Selecteer de te tonen factuur

| IOME INBOX 0                       | UTBOX CATALOGS REPORTS           |            |               |          |                     |                                 |                          | CSV Documents ▼  | Create 🔻       |
|------------------------------------|----------------------------------|------------|---------------|----------|---------------------|---------------------------------|--------------------------|------------------|----------------|
| oices Order Confirmat              | tions Ship Notices Service Shee  | ts Drafts  |               |          |                     |                                 |                          |                  |                |
| Invoices                           |                                  |            |               |          |                     |                                 |                          |                  |                |
| <ul> <li>Search Filters</li> </ul> |                                  |            |               |          |                     |                                 |                          |                  |                |
| Customer:                          | All Customers                    | V Add more |               |          | Min. Amount:        |                                 |                          |                  |                |
| Invoice Number:                    |                                  | 0          |               |          | Max. Amount:        |                                 |                          |                  |                |
|                                    | Partial number      Exact number |            |               | Exte     | mal Invoice Number: |                                 | 7                        |                  |                |
| Order Number:                      |                                  | 0          |               |          | Status:             | Paid V                          |                          |                  |                |
| Date Range:                        | Last 90 days 🗸                   |            |               |          | 3                   | Show Only Invoices Submitted fi | rom the Customer's Syste | m.               |                |
| Sunnlier Reference:                | 16 Sep 2017 - 14 Dec 2017        | 0          |               |          |                     | Show only Invoices with Invoice | Addendums.               |                  |                |
| ouppiler reacterioc.               |                                  |            |               |          |                     |                                 |                          | (                | 4)             |
|                                    |                                  |            |               |          |                     | Number of R                     | esults: 100              | ✓ Sea            | rch Re         |
|                                    |                                  |            |               |          |                     |                                 |                          |                  |                |
| Invoices (1)                       |                                  |            |               |          |                     |                                 |                          |                  |                |
| 5                                  | ice# Customer                    | Reference  | Submit Method | Origin   | Source Doc          | Date                            | Amount                   | Routing Status ① | Invoice Status |
|                                    | ArcelorMittal Europe             | 400003570  | Online        | Supplier | Order               | 27 Oct 2017                     | 1.080.80 EUR             | Acknowledged     | Paid           |

© 2016 SAP SE of een aan SAP verbonden bedrijf. Alle rechten voorbehouden

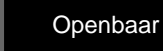

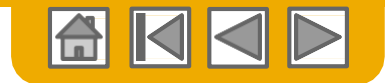

#### **Overschrijvingsbericht** Zoek vanuit Outbox

- ArcelorMittal
- 1. Omdat de factuur is betaald, is de tab **Remittance (Overschrijving)** beschikbaar op de factuur.
- 2. Selecteer het document.

| Invoice: 425         | 924                |                   |              |             |              |        |                                            | Done                                     |
|----------------------|--------------------|-------------------|--------------|-------------|--------------|--------|--------------------------------------------|------------------------------------------|
| Create Line-I        | tem Credit Memo    | Copy This Invoice | Download PDF | Export cXML |              |        |                                            |                                          |
| Detail               | Scheduled Payments | Remittance        | History      |             |              |        |                                            |                                          |
|                      |                    | 1                 |              |             |              |        |                                            |                                          |
| Reference No.        | Туре               | Payment Proposal  |              | Status      | Payment Date | Method | Received On                                |                                          |
| 731<br>3400035231201 | 17                 |                   |              | Paid        | 14 Nov 2017  | Wire   | 14 Nov 2017                                |                                          |
| 2                    |                    |                   |              |             |              |        | Gross:<br>Discount:<br>Adjustment:<br>Net: | 1,080.80 EUR<br>0.00 EUR<br>1,080.80 EUR |

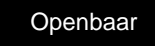

#### © 2016 SAP SE of een aan SAP verbonden bedrijf. Alle rechten voorbehouden

#### **Overschrijvingsbericht** Details

- 1. Details betaler
- 2. Details betaalde
- 3. Documentnummer, status, bedrag
- 4. Betalingsreferentie
- 5. Factuurreferenties

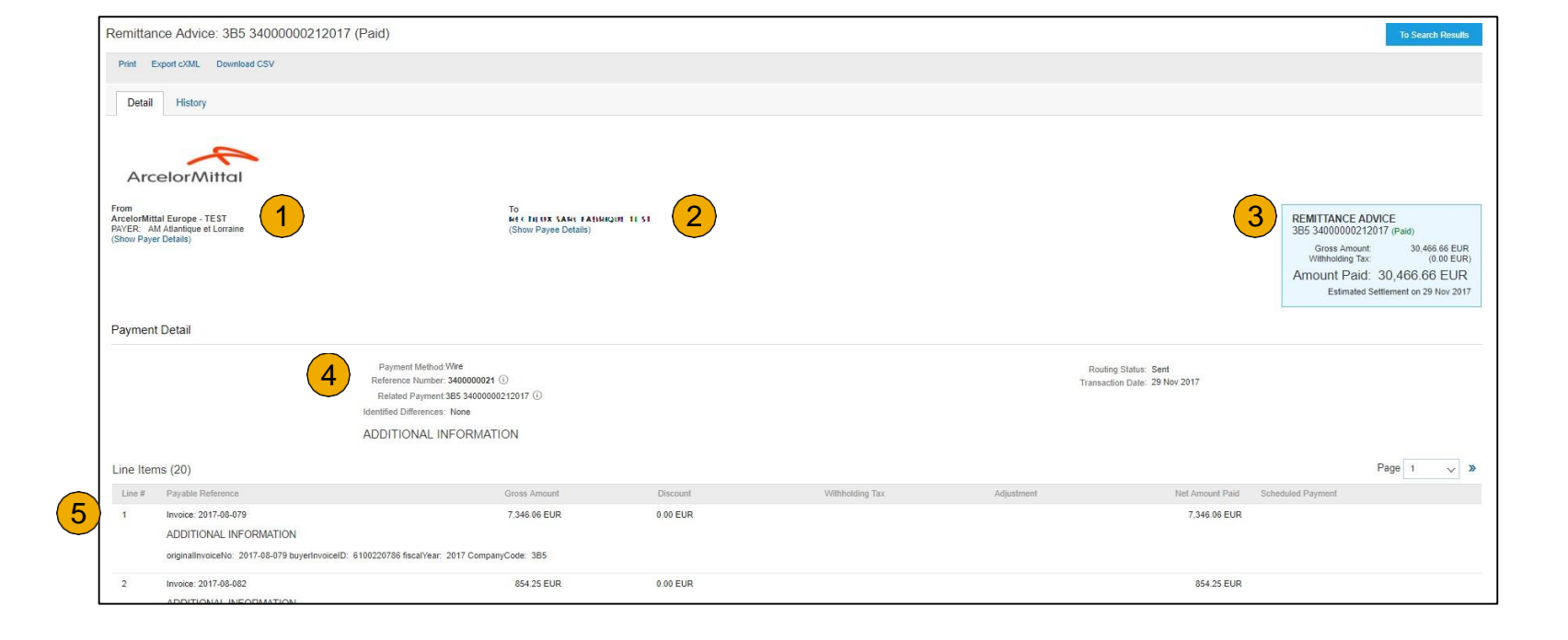

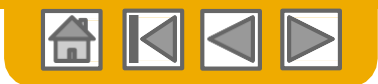

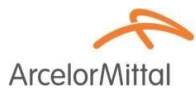

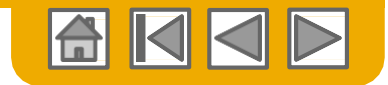

#### Zoek naar factuur (Snel & Geavanceerd)

# ArcelorMitte

#### Snel zoeken:

- 1. Selecteer op de tab Home facturen in het documenttype om te zoeken.
- 2. Selecteer ArcelorMittal Europe uit het Klantenkeuzemenu.
- 3. Vermeld Document #, indien bekend.
- 4. Selecteer de zoekbewerking om met een geavanceerde zoekbewerking te beginnen.

#### **Refined Search (Geavanceerde** zoekbewerking): hiermee kan geavanceerd naar facturen van maximaal de laatste 90 dagen worden gezocht.

- 5. **Zoekfilters** van Outbox (facturen)
- 6. Voer de **criteria** in om het gewenste zoekfilter te bouwen.
- 7. Klik op Search (Zoeken).

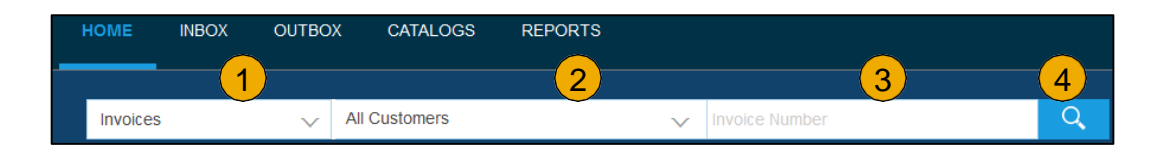

| HOME     | INBOX      | оитвох     | CATALOGS     | REPORTS |
|----------|------------|------------|--------------|---------|
| Invoices | Order Con  | firmations | Ship Notices | Drafts  |
| Invoice  | S          |            |              |         |
| ► Sea    | rch Filter | ſS         |              |         |

| Search Filter      | S                                |     |                          |                                                          |
|--------------------|----------------------------------|-----|--------------------------|----------------------------------------------------------|
| Customer:          | All Customers                    | ~   | Min. Amount:             |                                                          |
| Invoice Number:    |                                  | (i) | Max. Amount:             |                                                          |
|                    | Partial number      Exact number |     | External Invoice Number: |                                                          |
| Order Number:      |                                  | (i) | Status:                  | All                                                      |
| Date Range:        | Last 24 hours 🗸 🗸                |     |                          | Show Only Invoices Submitted from the Customer's System. |
|                    | 17 Apr 2016 - 17 Apr 2016        | 0   |                          | Show only Invoices with Invoice Addep                    |
| upplier Reference: |                                  | 0   |                          |                                                          |

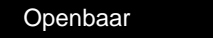

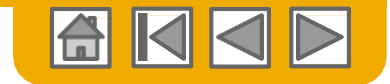

ArcelorM

## **Controleer status factuur**

Routingstatus naar uw klant

#### **Controleer Status:**

Als u uw factuurberichten heeft geconfigureerd zoals eerder in deze presentatie is vermeld, ontvangt u emails met betrekking tot de status van de factuur.

U kunt de factuurstatus ook vanuit de Outbox controleren door de factuurlink te selecteren.

|      |          |           |                      |            |               |          |            |             |              |                    | 1                 |
|------|----------|-----------|----------------------|------------|---------------|----------|------------|-------------|--------------|--------------------|-------------------|
| Invo | ices (8) | )         |                      |            |               |          |            |             |              |                    |                   |
|      |          | Invoice # | Customer             | Reference  | Submit Method | Origin   | Source Doc | Date        | Amount       | Routing Status (i) | Invoice Status () |
|      |          | 425924 🖉  | ArcelorMittal Europe | 4000003570 | Online        | Supplier | Order      | 27 Oct 2017 | 1,080.80 EUR | Acknowledged       | Paid              |
|      |          | 427323    | ArcelorMittal Europe | 4400152607 | Online        | Supplier | Order      | 27 Oct 2017 | 835.00 EUR   | Acknowledged       | Sent              |
|      |          | 427195    | ArcelorMittal Europe | 4000101858 | Online        | Supplier | Order      | 27 Oct 2017 | 728.00 EUR   | Acknowledged       | Sent              |
|      |          | 426159    | ArcelorMittal Europe | 4000002164 | Online        | Supplier | Order      | 27 Oct 2017 | 3,576.00 EUR | Acknowledged       | Sent              |
|      |          | 427199    | ArcelorMittal Europe | 4000100479 | Online        | Supplier | Order      | 18 Oct 2017 | 4,230.30 EUR | Acknowledged       | Sent              |
|      |          | 427437    | ArcelorMittal Europe | 4000120868 | Online        | Supplier | Order      | 18 Oct 2017 | 3,503.80 EUR | Acknowledged       | Sent              |
|      |          | inv       | ArcelorMittal Europe | 4000075182 | Online        | Supplier | Order      | 17 Oct 2017 | 757.22 EUR   | Acknowledged       | Rejected          |
|      | Ð        | 426951    | ArcelorMittal Europe | 4000074238 | Online        | Supplier | Order      | 16 Oct 2017 | 6,878.80 EUR | Acknowledged       | Sent              |
|      |          |           |                      |            |               |          |            |             |              |                    |                   |

#### **1.** Routing Status

Geeft de status van de verzending van de factuur naar ArcelorMittal via Ariba Network aan.

- Obsoleted U heeft de factuur geannuleerd
- Failed Factuur voldeed niet aan de factuurregels van ArcelorMittal. ArcelorMittal ontvangt deze factuur niet
- **Queued** Ariba Network heeft de factuur ontvangen maar niet verwerkt
- Sent Ariba Network heeft de factuur naar een wachtrij gestuurd, en de factuur moet nog door de klant worden opgepikt.

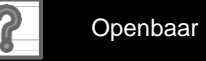

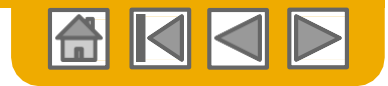

## Controleer status factuur

Controleer status factuur met uw klant

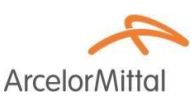

#### 1. Status factuur

Geeft de status van de actie van ArcelorMittal op de factuur aan.

| Invo | pices (8) | )         |                      |            |               |          |            |             |              |                  |                  |
|------|-----------|-----------|----------------------|------------|---------------|----------|------------|-------------|--------------|------------------|------------------|
|      |           | Invoice # | Gustomer             | Reference  | Submit Method | Origin   | Source Doc | Date        | Amount       | Routing Status ① | Invoice Status ① |
| 0    |           | 425924 🖉  | ArcelorMittal Europe | 4000003570 | Online        | Supplier | Order      | 27 Oct 2017 | 1,080.80 EUR | Acknowledged     | Paid             |
| 0    | -         | 427323    | ArcelorMittal Europe | 4400152607 | Online        | Supplier | Order      | 27 Oct 2017 | 835.00 EUR   | Acknowledged     | Sent             |
| 0    |           | 427195    | ArcelorMittal Europe | 4000101856 | Online        | Supplier | Order      | 27 Oct 2017 | 728.00 EUR   | Acknowledged     | Sent             |
| 0    |           | 426159    | ArcelorMittal Europe | 4000002164 | Online        | Supplier | Order      | 27 Oct 2017 | 3,576.00 EUR | Acknowledged     | Sent             |
| 0    |           | 427199    | ArcelorMittal Europe | 4000100479 | Online        | Supplier | Order      | 18 Oct 2017 | 4,230.30 EUR | Acknowledged     | Sent             |
| 0    | =         | 427437    | ArcelorMittal Europe | 4000120868 | Online        | Supplier | Order      | 18 Oct 2017 | 3,503.80 EUR | Acknowledged     | Sent             |
| 0    |           | inv       | ArcelorMittal Europe | 4000075182 | Online        | Supplier | Order      | 17 Oct 2017 | 757.22 EUR   | Acknowledged     | Rejected         |
| 0    |           | 426951    | ArcelorMittal Europe | 4000074238 | Online        | Supplier | Order      | 16 Oct 2017 | 6,878.80 EUR | Acknowledged     | Sent             |
|      |           |           |                      |            |               |          |            |             |              |                  |                  |

- Sent De factuur is naar ArcelorMittal gestuurd maar zij hebben de factuur nog niet op grond van de purchase orders en bonnen geverifieerd.
- Cancelled ArcelorMittal heeft de annulering van de factuur goedgekeurd
- **Paid** ArcelorMittal heeft de factuur betaald/is bezig betaling af te geven. Alleen als ArcelorMittal facturen gebruikt om betaling te activeren.
- Approved ArcelorMittal heeft de factuur met de purchase orders of contracten en bonnen geverifieerd en goedgekeurd voor betaling
- **Rejected** ArcelorMittal heeft de factuur geweigerd of de validatie van de factuur door Ariba Network is mislukt.
- **Failed** Ariba Network heeft een probleem met de routing van de factuur ondervonden.

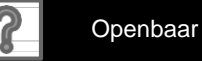

## **Controleer factuurhistorie**

Controleer statusopmerkingen

ArcelorMittal

Bekijk elke factuur:

- 1. Klik op de tab **History** om de statusdetails en factuurhistorie te bekijken.
- 2. Historie- en status**opmerkingen** voor de factuur worden getoond.

**Transaction history** kan worden gebruikt bij het bepalen van problemen voor mislukte of geweigerde transacties.

Als u klaar bent met de controle van de geschiedenis, klik op Done (Klaar).

| History 2    |                                                                                                    |                                |                           |   |
|--------------|----------------------------------------------------------------------------------------------------|--------------------------------|---------------------------|---|
| Status       | Comments                                                                                                    | Changed By                     | Date and Time             |   |
|              | Comments from Arcelonviltal Europe : The document was added to the pending queue for download.                                                                                   | PropogationProcessor-128483061 | AM                        |   |
| Sent         |                                                                                                    | Supplier                       | 4 Jan 2018 11:27:23<br>AM | ^ |
| Acknowledged |                                                                                                    | Supplier                       | 4 Jan 2018 11:29:10<br>AM |   |
|              | The invoice status has been successfully updated to Processing by ArcelorMittal Europe                                                                                           | PropogationProcessor-128558077 | 4 Jan 2018 11:29:11<br>AM |   |
|              | Comments from ArcelorMittal Europe                                                                                                    | PropogationProcessor-128490052 | 4 Jan 2018 11:29:12<br>AM |   |
|              | The invoice status has been successfully updated to Processing by ArcelorMittal Europe. Description:                                                                             | PropogationProcessor-128435069 | 4 Jan 2018 11:30:35<br>AM |   |
|              | Comments from ArcelorMittal Europe : Libéré pour paiement. Échu le : 01.05.2018                                                                                                  | PropogationProcessor-128485053 | 4 Jan 2018 12:15:55<br>PM |   |
|              | Comments from ArcelorMittal Europe: (GEN-BBF-FACTUREN@arcelormittal.com; arcelormittalbelgium-Liege_invoices-only@arcelormittal.com)<br>(0032 (0) 800 49579; 0032 (0) 800 49579) | PropogationProcessor-128485053 | 4 Jan 2018 12:15:55<br>PM |   |
|              | The invoice status has been successfully updated to Approved by ArcelorMittal Europe                                                                                             | PropogationProcessor-128485053 | 4 Jan 2018 12:15:55<br>PM | ~ |

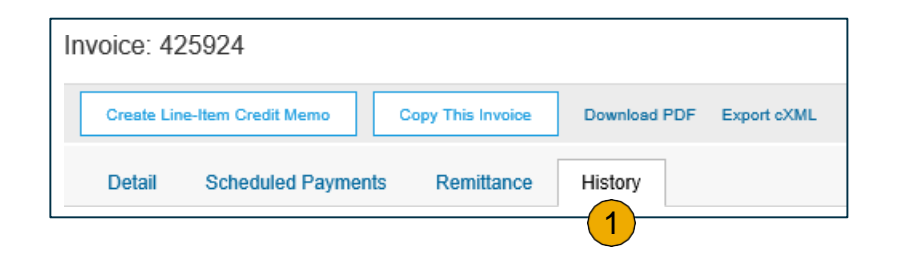

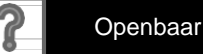

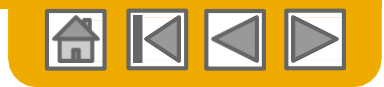

## **Download factuurrapporten**

#### Informatie over transacties uitvoeren

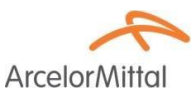

Rapporten helpen bij het bieden van aanvullende informatie en details over transacties op het Netwerk in een alomvattend formaat.

- Klik op de tab Reports (Rapporten) op het menu bovenaan de pagina.
- 2. Klik op Create (Aanmaken).

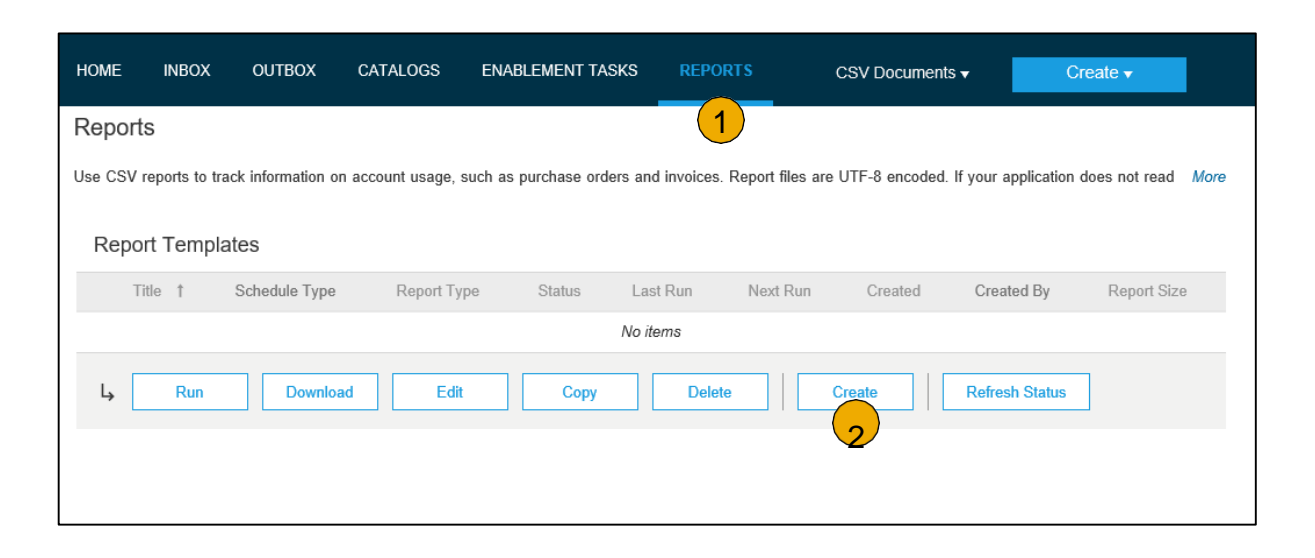

- Invoice reports (Factuurrapporten) geven informatie over facturen die u aan klanten hebt gestuurd voor het traceren van facturen in de tijd of totale factuurvolume gedurende een bepaalde periode.
- Failed Invoice reports (Mislukte-factuurrapporten) geven informatie over mislukte en geweigerde facturen. Deze rapporten zijn nuttig voor het oplossen van problemen met facturen die niet goed zijn gerouteerd.
- Rapporten kunnen door de beheerder of gebruiker met toepasselijke permissies worden aangemaakt.

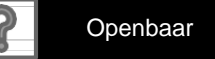

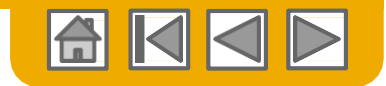

## **Factuurrapporten**

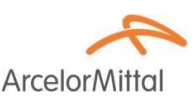

- Vermeld een titel en andere vereiste 1 informatie.
- Selecteer een factuurrapporttype Failed 2. Invoice (Mislukte factuur) of Invoice (Factuur).
- 3. Klik op Next (Volgende).
- 4 Specificeer Customer (Klant) en Created Date (Aanmaakdatum) in Criteria
- 5. Klik op Submit (Verzenden).

U kunt het rapport in CSV-formaat bekijken en downloaden als de status ervan Processed (Verwerkt) is.

Voor meer gedetailleerde instructies over het genereren van rapporten, zie de Ariba Network Transactions Guide op de **HELP**-pagina van uw account.

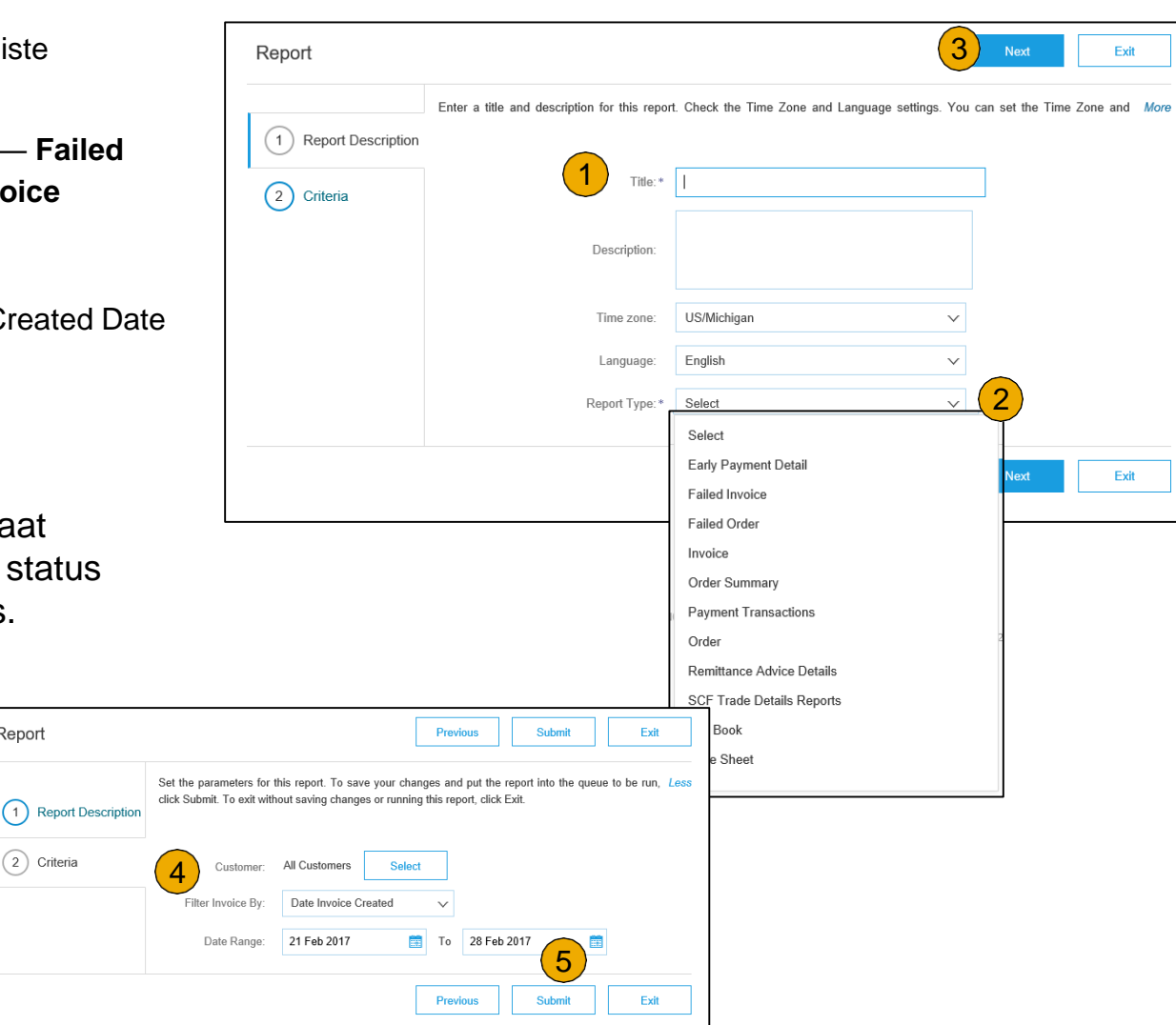

Report

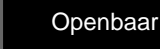

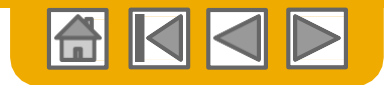

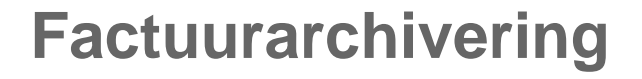

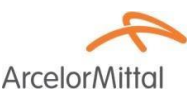

Met configuratie van factuurarchivering kunt u de frequentie, urgentie en levering van gezipte factuurarchieven specificeren. Als u hiervan gebruik wilt maken, volg dan deze stappen:

Vanuit het keuzevenster Company Settings (Bedrijfsinstellingen), selecteer Electronic Invoice Routing (Elektronische factuurrouting).

Selecteer de tab Tax Invoicing and Archiving (Belastingfacturering en archivering).

 Scroll naar beneden naar Invoice Archival (Factuurarchivering) en selecteer de link voor
 Oanfingen Invoice Archival (Factuurarchivering) en

Configure Invoice Archival (Factuurarchivering configureren).

- Selecteer frequentie (Tweemaal daags, wekelijk, tweewekelijks of maandelijks), kies Archive Immediately (Onmiddellijk archiveren) om te archiveren zonder 30 dagen te wachten en klik op Start.
  - Als u wilt dat Ariba automatisch gearchiveerde zipbestanden aan u levert, voer dan ook een archiefleverings-URL in (of u kunt facturen uit uw Outbox, onderdeel Archived Invoices (Gearchiveerde facturen) downloaden.
  - **Opmerking:** Nadat **Archive Immediately (Onmiddellijk archiveren)** is gestart, kunt u

het stoppen of op elk moment de frequentie bijwerken.

 U kunt terugnavigeren naar het scherm Tax Invoicing and Archiving (Belastingfacturering en archivering) om u aan te melden voor Long-Term Document Archiving (Lange-termijn documentarchivering) voor een geïntegreerde archiveringsoplossing. (Meer informatie

voor een geïntegreerde archiveringsoplossing. (Meer informatie in de link Terms and Policies (Voorwaarden en Beleid).)

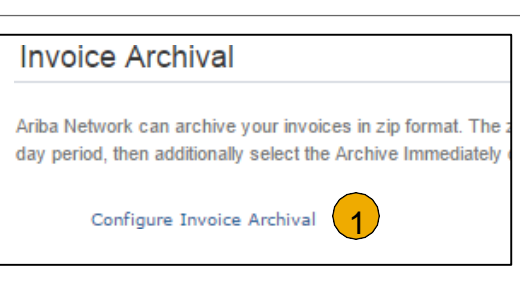

| Invoice Archival                                                                                                    |
|----------------------------------------------------------------------------------------------------|
| Ariba Network can archive your involces in zip format. The zight of the D<br>involces. Based on the option you have selected, Ariba Network and the D<br>want Ariba Network to wait for a 30-day period, then additionally select the Archive Immedia |
| Twice Daily                                                                                                    |
| Daily                                                                                                    |
| Weekly                                                                                                    |
| Biweekly                                                                                                    |
| Monthly                                                                                                    |
| Archiving Start Time: 11 : 0 AM • PM Etc/GMT0                                                                                                    |
| Archive Immediately                                                                                                    |
| Start                                                                                                    |
| Send archived invoice files to the pending queue for download.                                                                                                    |
| Send archived invoice files to the Archive Delivery URL.                                                                                                    |
| Archive Delivery URL:                                                                                                    |
| Save Delivery Option                                                                                                    |

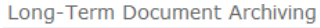

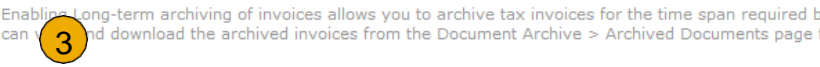

Enable long-term invoice archiving. See the terms and policies for the optional document archiving

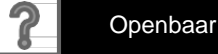

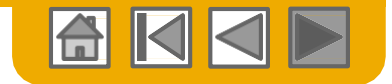

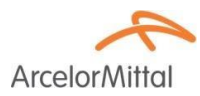

# Dank u voor uw deelname aan Ariba Network!

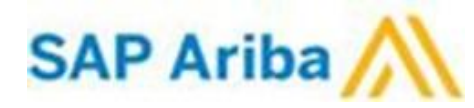

© 2016 SAP SE of een aan SAP verbonden bedrijf. Alle rechten voorbehouden

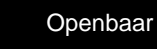